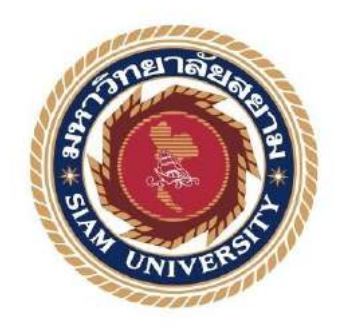

#### รายงานการปฏิบัติงานสหกิจศึกษา

# การบันทึกบัญชีซื้อ-ขายโดยโปรแกรมสำเร็จรูปทางบัญชี

(Express Accounting)

โดย

จิตต์มะกล่ำ 6004300029

นางสาวอัญมณี

รายงานนี้เป็นส่วนหนึ่งของรายวิชาสหกิจศึกษา

ภาควิชาการบัญชี

คณะบริหารธุรกิจ มหาวิทยาลัยสยาม

ภาคการศึกษาที่ 1 ปีการศึกษา 2563

#### หัวข้อชื่อโครงงาน การบันทึกบัญชีซื้อ-ขายโดยโปรแกรมสำเร็จรูปทางบัญชี

EXPRESS ACCOUNTING

รายชื่อผู้จัดทำ

นางสาวอัญมณี จิตต์มะกล่ำ

6004300029

ภาควิชา

การบัญชี

อาจารย์ที่ปรึกษา อาจารย์อิทธิสักดิ์ รัตนกิจขนต์

อนุมัติให้ไทรงงหนึ่งป็นส่วนหนึ่งของการปฏิบัติงามสุทธิจสึกษาภาควิชา บัญชี คณะ

บริหารธุรกิจ ประจำภาคการศึกษาที่ 1 ปีการศึกษา 2563-

คณะกรรมการสอบ โครงงาน อาจารย์ที่ปรึกษา (อาจารย์อิทธิศักดิ์ รัตนกิจยนส์) (อาจารย์อิทธิศักดิ์ รัตนกิจยนส์) (นางสวรหทับบที่ขย์ จิตอุทัศน์) กรรมการกลาง (อาจารย์ประพันธ์ จันทร์เสมา)

(ผู้ช่วยศาสตราจารย์.คร.มารุจ ถิมปะวัฒนะ)

#### ชื่อโครงงาน

: การบันทึกบัญชีซื้อ-งายโคยโปรแกรมสำเร็จรูปทางบัญชี

#### EXPRESS ACCOUNTING

: นางสาวอัญมณี จิตต์มะกล่ำ

· กาจารย์กิทธิศักดิ์ รัตนกิจยนต์

ชื่อนักศึกษา

อาจารย์ที่ปรึกษา

ระดับการศึกษา

ภาควิชา

: การบัญชี

: ปริญญาตรี

คณะ

: บริหารธุรกิจ

: 1/2563

ภาคการศึกษา/ปีการศึกษา

บทคัดย่อ

บริษัท มารีนโกลค์โปรคักส์ จำกัด ทำธุรกิจเกี่ยวกับ ผลิตและส่งออกผลิตภัณฑ์กุ้งเป็นอันดับ 3 ของประเทศ

จากการเข้าร่วมปฏิบัติงานโครงการสหกิจศึกษา มหาวิทยาลัยสยาม ณ บริษัทมารีนโกลค์โปร คักส์ จำกัด ในตำแหน่งผู้ช่วยพนักงานบัญชี โดยได้รับมอบหมายปฏิบัติหน้าที่ในงานด้านตรวจทาน ใบกำกับภาษีซื้อ-ขาย รวมทั้งปฏิบัติงานภายใต้โปรแกรมบัญชีสำเร็จรูปเอ็กซ์เพรส (Express Accounting ) เป็นโปรแกรมหลักที่องค์กรชั้นนำในประเทศใช้ในการจัดทำบัญชี คณะผู้จัคทำได้ มองเห็นความสำคัญ จึงนำเสนอโครงงานสหกิจหัวข้อเรื่อง "การบันทึกบัญชีซื้อ-ขายโดยโปรแกรม สำเร็จรูปทางบัญชี (Express Accounting)"

ซึ่งผู้จัดทำหวังเป็นอย่างยิ่งว่าการปฏิบัติโครงงงานสหกิจครั้งนี้จะสามารถนำประสบการณ์ที่ ได้รับทั้งหมคไปปรับใช้ในการทำงานในวิชาชีพและเป็นประโยชน์ต่อผู้ที่นำไปศึกษาเพิ่มเติมต่อไป

คำสำคัญ : โปรแกรมสำเร็จรูป Express Accounting , บัญชี , บริษัทมารีน โกลค์โปรคักส์ จำกัด

|      | ผู้ตรวจ | I. |  |
|------|---------|----|--|
| <br> |         |    |  |
|      |         |    |  |

Title: Trading Account Recording by Accounting Software<br/>(EXPRESS ACCOUNTING)By: Miss Aunyamanee JitmaklamAdvisor: Mr. Ittisak RattanakityontDegree: Bachelor of Business AdministrationMajor: AccountingFaculty: Business Administration

1/2563

Semester/Academic year

#### Abstract

Marine Gold Products Company Limited handles business in prawn production and exports and is number 3 in the country.

The student participated in cooperative education project of Siam University, at Marine Gold Products Company Limited, as an assistant accountant and was assigned to perform duties to review work purchase-sales tax invoice, including working with Express Accounting Software (Express Accounting). It is the main accounting program used by leading organizations in the country. The organizers saw the importance and presented a cooperative project on the topic "Trading Account Recording by Accounting Software (Express Accounting). "

The author sincerely hopes that the implementation of this cooperative project and the experience gained will be adapted for professional work and will benefit those who further study.

Keywords : Express Accounting Software, accounting, Marine Gold Products Company

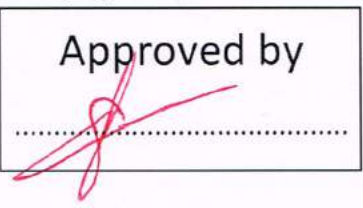

#### กิตติกรรมประกาศ

#### (Acknowledgement)

การที่ผู้จัดทำได้มาปฏิบัติงานในโครงงานสหกิจศึกษา ณ บริษัท มารีนโกลค์โปรดักส์ จำกัด ตั้งแต่วันที่ 17 สิงหาคม พ.ศ.2563 ถึงวันที่ 4 ธันวาคม พ.ศ.2563 ส่งผลให้ผู้จัดทำได้รับความรัก ประสบการณ์ต่างๆที่เป็นประโยชน์ต่อการเรียนและการปฏิบัติงานในอนาคต เกี่ยวกับกาปฏิบัติงาน ด้านการทำบัญชี ณ บริษัท มารีนโกลค์โปรดักส์ ที่ได้สอน ได้เรียนรู้งาน และปัญหาที่พบในการ ทำงาน จึงขอขอบคุณมา ณ ที่นี้ และ สนับสนุนจากหลายฝ่าย

| 1. นางสาวหทัยทิพย์   | จิตอุทัศน์  | ตำแหน่ง | ฝ่ายบัญชี        |
|----------------------|-------------|---------|------------------|
| 2. นางสาวศิรินพร     | โอครัมย์    | ตำแหน่ง | ฝ่ายบัญชี        |
| 3. นางสาวอุมาพร      | ศรีสมโภชน์  | ตำแหน่ง | ฝ่ายบัญชี        |
| 4.นางสาวอริสา        | โรนันท์     | ตำแหน่ง | ฝ่ายบัญชี        |
| 5.อาจารย์อิทธิศักดิ์ | รัตนกิจยนต์ | ตำแหน่ง | อาจารย์ที่ปรึกษา |

และบุคคลท่านอื่นๆที่ไม่ได้กล่าวนามทุกท่านที่ได้ให้คำแนะนำช่วยเหลือในการจัดทำ รายงาน ผู้จัดทำขอขอบพระคุณผู้ที่มีส่วนเกี่ยวข้องทุกท่านที่มีส่วนร่วมในการให้ข้อมูลและเป็นที่ ปรึกษาในการทำรายงานฉบับนี้จนเสร็จสมบูรณ์คลอดจนให้การดูแลและให้ความเข้าใจในชีวิตการ ทำงานจริงซึ่งผู้จัดทำขอขอบพระคุณเป็นอย่างสูงไว้ ณ ที่นี้ด้วย

ผู้จัดทำรายงาน

นางสาวอัญมณี จิตต์มะกล่ำ 6004300029

วันที่ 4 ธันวาคม พ.ศ.2563

#### สารบัญ

| 1                                                                   | หน้า |
|---------------------------------------------------------------------|------|
| จดหมายนำส่งรายงาน                                                   | ก    |
| กิตติกรรมประกาศ                                                     | ข    |
| บทคัดย่อ                                                            | ค    |
| Abstract                                                            | ঀ    |
| บทที่ 1 บทนำ                                                        |      |
| 1.1 ประวัติความเป็นมาและความสำคัญของปัญหา                           | 1    |
| 1.2 วัตถุประสงค์ของโครงงาน                                          | 2    |
| 1.3 ขอบเขตของโครงงาน                                                | 2    |
| 1.4 ประโยชน์ที่ได้รับ                                               | 2    |
| บทที่ 2 การทบทวนเอกสารและวรรณกรรมที่เกี่ยวข้อง                      |      |
| 2.1การทบทวนเอกสาร                                                   | 3    |
| 2.1.1 รายละเอียดเกี่ยวกับ โปรแกรมที่ใช้ในการปฏิบัติงาน              | 3    |
| 2.1.2 แผนผังการทำงานของระบบโปรแกรมบัญชีสำเร็จรูป Express Accounting | 4    |
| 2.1.3 ประโยชน์ของโปรแกรมบัญชีมีคังนี้                               | 5    |
| 2.2 วรรณกรรมที่เกี่ยวข้อง                                           | 6    |
| 2.2 รายการค่าใช้จ่าย                                                | 6    |
| บทที่ 3 รายละเอียดการปฏิบัติงาน                                     |      |
| 3.1 ชื่อและที่ตั้งของสถานประกอบการ                                  | 7    |
| 3.2 นโยบายของบริษัท                                                 | 8    |
| 3.3 รูปแบบการจัดองค์กรและการบริหารงานขององค์กร                      | 10   |
| 3.4 ตำแหน่งและลักษณะงานที่นักศึกษาได้รับมอบหมาย                     | 11   |
| 3.5 ชื่อและตำแหน่งของพนักงานที่ปรึกษา                               | 11   |
| 3.6 ระยะเวลาที่ปฏิบัติงาน                                           | 11   |
| 3.7 ขั้นตอนและวิธีการคำเนินงาน11                                    | -12  |
| 3.8 อุปกรณ์และเครื่องมือที่ใช้                                      | 12   |

| a            | 19         | 29          | 5       |      |
|--------------|------------|-------------|---------|------|
| A nonere     | ผลอารงได้ง | ງໄດ້ອ່ງອາດ  | າງເໄລຮ  | າຄາຮ |
| <b>DHH</b> 4 | MULLIADEL  | UVIN I 14VI | 1919119 | 1111 |
|              |            |             |         |      |

| 4.1 ขั้นตอนการปฏิบัติงาน                             | 13 |
|------------------------------------------------------|----|
| 4.2 กรอกรหัสผู้ใช้งานที่ทางบริษัทกำหนดขึ้น           | 14 |
| 4.3 กำหนดวันที่ทำการ                                 | 14 |
| 4.4 หน้าจอแสดงผลชื่อบริษัทที่ต้องการทำการบันทึกบัญชี | 14 |
| 4.5 วิธีการบันทึกบัญชีซื้อเงินเชื่อ                  | 15 |
| 4.6 วิธีการบัญทึกบัญชีขายเงินเชื่อ                   |    |
| บทที่ 5 สรุปผลและข้อเสนอแนะ                          |    |
| 5.1 สรุปผลโครงงานหรืองานวิจัย                        | 24 |
| 5.2 สรุปผลการปฏิบัติงานสหกิจศึกษา                    | 25 |
| บรรณานุกรม                                           | 27 |
| ภาคผนวก                                              | 28 |
| ประวัติผู้เขียน                                      | 32 |
|                                                      |    |
|                                                      |    |
|                                                      |    |
|                                                      |    |
|                                                      |    |
|                                                      |    |
|                                                      |    |

#### สารบัญตราง

|                                       | หน้า |
|---------------------------------------|------|
| ตารางที่ 3.1 ตารางขั้นตอนการคำเนินงาน | 12   |

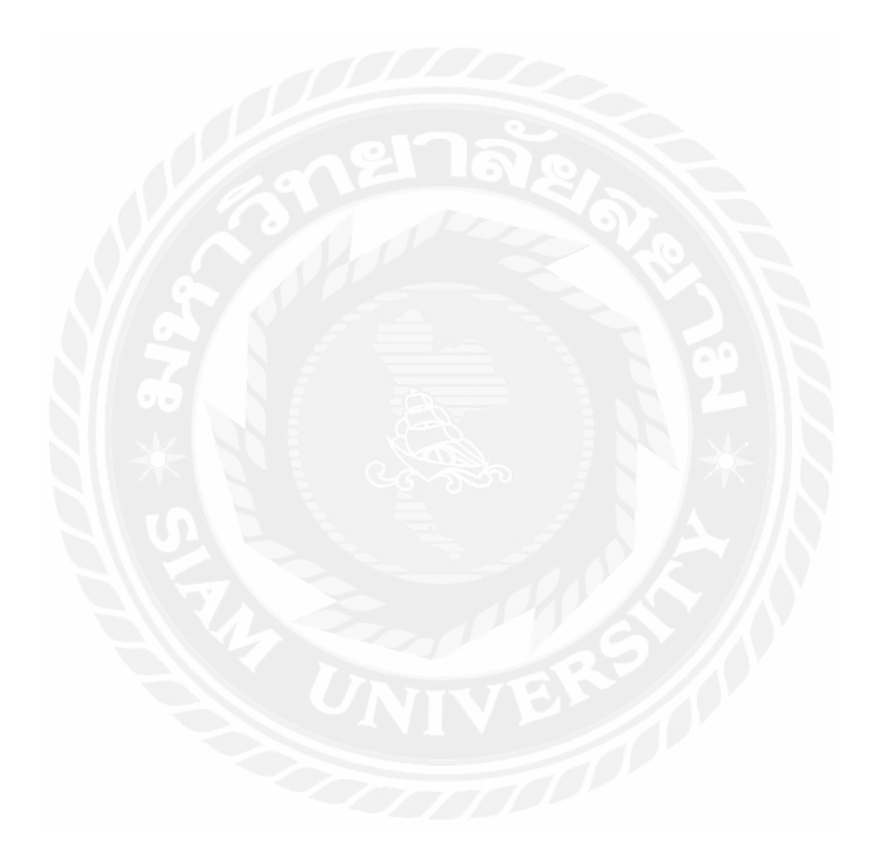

#### สารบัญรูปภาพ

| รูปภาพที่ 3.1 รูปสัญลักษณ์ บริษัท มารีนโกลค์โปรดักส์ จำกัด7                                  |
|----------------------------------------------------------------------------------------------|
| รูปภาพที่ 3.2 รูปแผนที่บริษัท มารีนโกลด์โปรดักส์ จำกัด7                                      |
| รูปภาพที่ 3.3 รูปบริษัท มารีนโกลค์โปรคักส์ จำกัด8                                            |
| รูปภาพที่ 3.4 แผนผังองค์กร10                                                                 |
| รูปภาพที่ 3.5 รูปแผนผังฝ่ายบัญชี10                                                           |
| รูปภาพที่ 4.1 ตัวอย่างสัญลักษณ์ โปรแกรมสำเร็จรูปทางการบัญชี (Express Accounting)13           |
| รูปภาพที่ 4.2 ตัวอย่างคำสั่งให้เข้าสู่ระบบโปรแกรมสำเร็จรูปทางการบัญชี (Express Accounting)14 |
| รูปภาพที่ 4.3 ตัวอย่างเมนูหลักของโปรแกรมสำเร็จรูปทางการบัญชี (Express Accounting)14          |
| รูปภาพที่ 4.4 ตัวอย่างใบกำกับภภาษีซื้อเงินเชื่อ15                                            |
| รูปภาพที่ 4.5 ตัวอย่างการเข้าบันทึกบัญชีซื้อเงินเชื่อ16                                      |
| รูปภาพที่ 4.6 ตัวอย่างการเริ่มต้นการบันทึกบัญชีซื้อเงินเชื่อ17                               |
| รูปภาพที่ 4.7 ตัวอย่างหน้าจอแสดงให้เลือกภาษีซื้อของสินค้าบริการ                              |
| รูปภาพที่ 4.8 ตัวอย่างหน้าจอแสดงผลบันทึกบัญชีเสร็จเรียบร้อย19                                |
| รูปภาพที่ 4.9 ตัวอย่างเอกสารใบกำกับภาษีซื้อ19                                                |
| รูปภาพที่ 4.10 ตัวอย่างการเริ่มต้นบันทึกบัญชี20                                              |
| รูปภาพที่ 4.11 ตัวอย่างการเข้าบันทึกขายเงินเชื่อ20                                           |
| รูปภาพที่ 4.12 ตัวอย่างขั้นตอนการบันทึกบัญชีขายเงินเชื่อ21                                   |
| รูปภาพที่ 4.13 ตัวอย่างการเข้าบันทึกบัญชีรายได้อื่นๆ23                                       |
| รูปภาพที่ 4.14 ตัวอย่างขั้นตอนการบันทึกบัญชีขายรับบัตรภาษี23                                 |
| ภาคผนวก 29                                                                                   |
| รูปภาพ บริษัทมารีนโกลด์โปรดักส์ จำกัด 30                                                     |
| รูปภาพขณะปฏิบัติงาน 31                                                                       |

บทที่ 1

#### บทนำ

1.1 ประวัติความเป็นมาและความสำคัญของปัญหา

จากการเข้าร่วมโครงงานสหกิจศึกษาได้รับมอบหมายให้เข้าปฏิบัติงาน ณ บริษัท มารีน โกลด์โปรดักส์ จำกัด เป็นเวลา 16 สัปดาห์ โดยผู้จัดทำได้รับหมอบหมายงานในส่วนของการ ปฏิบัติงานทำบัญชีด้วยโปรแกรมสำเร็จรูปทางบัญชี Express Accounting ซึ่งประกอบไปด้วยการ บันทึกข้อมูลการซื้อสินก้าเป็นเงินเชื่อ และขายสินค้าเป็นเงินเชื่อ รายการมีการบันทึกบัญชีที่แตกต่างกัน ทำให้เกิดความสับสนในการบันทึกบัญชี รวมถึงค้องมีการคัดแยกเอกสาร จึงจะทำการบันทึกข้อมูลได้ อย่างถูกต้อง พบว่านักศึกษาและพนักงานที่เข้าใหม่ ยังขาดทักษะ ความรู้ความเข้าใจทางด้านโปรแกรม สำเร็จรูปทางบัญชี จึงส่งผลให้การทำงานมีความผิดพลาด เกิดความล่าช้า ขาดประสิทธิภาพ นักศึกษา ต้องเรียนรู้ทำความเข้าใจในการบันทึกข้อมูลลงในโปรแกรม Express Accounting โดยมีพนักงาน ประจำก่อยสอนงานต่างๆอย่างใกล้ชิด และให้กำแนะนำ ซึ่งเป็นปัญหาในการทำงานของพนักงาน ประจำที่จะด้องเสียเวลาในการสอน ทำให้สูญเสียเวลาในการทำงานของตนเอง งานเสร็จไม่ทันตาม กำหนดที่ตั้งไว้

ดั้งนั้นผู้จัดทำ จึงได้จัดทำโครงงานเกี่ยวกับการบันทึกบัญชีโดยโปรแกรมบัญชีสำเร็จรูป Express Accounting ขึ้น เพื่อให้ผู้ที่สนใจเกี่ยวกับการบันทึกบัญชีไปศึกษาและใช้ได้อย่างง่ายขึ้น เพื่อ พัฒนากวามรู้ทางด้านวิชาชีพจากประสบการณ์จริงและสามารถนำไปประยุกต์ใช้ในการทำงานใน อนากต

#### 1.วัตถุประสงค์ของโครงงาน

- เพื่อศึกษาเรียนรู้การบันทึกบัญชีโดยใช้โปรแกรมบัญชีสำเร็จรูป Express Accounting อย่าง ถูกต้อง
- เพื่อพัฒนาความรู้ความเข้าใจเกี่ยวกับขั้นตอนการปฏิบัติงานบัญชี
- เพื่อศึกษาเอกสารที่เกี่ยวกับทางการบันทึกบัญชีโดยตรง
- 4. เพื่อช่วยลดเวลาให้กับสถานประกอบการ

#### 2.ขอบเขตของโครงงาน

- เพื่อเรียนรู้ระบบการทำงานของกิจการโดยการบันทึกบัญชีด้วยโปรแกรมทางบัญชี สำเร็จรูป Express Accounting อย่างถูกต้อง
- 2. จัดหมวดหมู่เอกสารเพื่อเข้าสู่กระบวนการการบันทึกบัญชีซื้อ-ขาย
- สืบค้นข้อมูลเพิ่มเติมจากแหล่งความรู้ภายนอก ได้แก่ อินเทอร์เน็ต หนังสือ เอกสารต่างๆ ของบริษัทได้

#### 3.ประโยชน์ที่คาดว่าจะได้รับ

- ทำให้ได้ศึกษาเรียนรู้การบันทึกบัญชีโดยใช้โปรแกรมบัญชีสำเร็จรูป Express Accounting อย่างถูกต้อง
- ทำให้พัฒนาความรู้ความเข้าใจเกี่ยวกับขั้นตอนการปฏิบัติงานบัญชี
- ทำให้ศึกษาเอกสารที่เกี่ยวกับทางการบันทึกบัญชีโดยตรง
- ทำให้ช่วยลดเวลาให้กับสถานประกอบการและเพิ่มประสิทธิภาพให้กับงาน เช่น ทำให้พี่ เลี้ยงมีเวลาไปทำงานอื่นๆได้มากขึ้น เป็นต้น

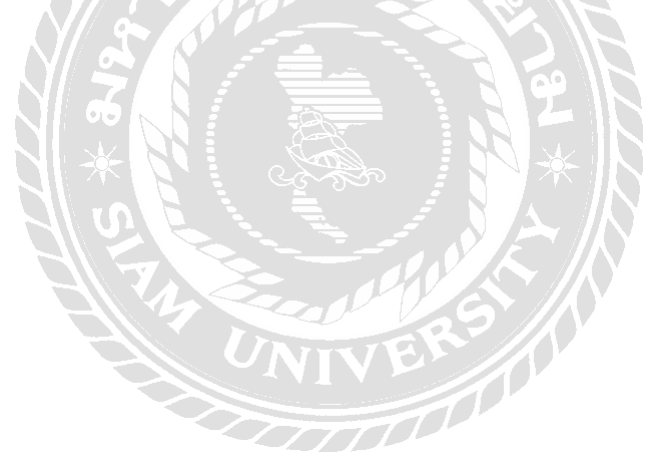

#### บทที่ 2

#### ทบทวนเอกสารและวรรณกรรมที่เกี่ยวข้อง

#### 2.1 บทวนเอกสาร

#### 2.1.1 รายละเอียดของโปรแกรม

โปรแกรมสำเร็จ Express Accounting เป็นโปรแกรมสำเร็จรูปทางบัญธที่รวบรวมระบบบัญชีไว้ใน โปรแกรมเดียวถึง 12 ระบบ โดยข้อมูลจะเชื่อมโยงถึงกันอัตโนมัติเพียงแก่ทำการบันทึกข้อมูลรายวันซื้อและ งาย จากนั้นโปรแกรมจะนำข้อมูลไปบันทึกในระบบที่เกี่ยวข้องและสามารถพิมพ์รายงานทุกรายการได้ ทันทีทำให้ทราบผลการทำงานได้อย่างรวดเร็วและสมบูรณ์

ระบบปฏิบัติการ Windows สำหรับระบบเครือข่าย (LAN) สามารถใช้ได้ไม่จำกัดตัวถูกค้าโดย รองรับธุรกิจขนาดเล็กไปจนครอบคลุมถึงธุรกิจขนาดใหญ่ โดยโปรแกรมสำเร็จรูปทางการบัญชีมีเวอร์ชั่น ถึง 2 เวอร์ชั่น โดยแบ่งออกเป็นเวอร์ชั่นภาษาไทยและเวอร์ชั่นภาษาอังกฤษ เพื่อตอบสนองความต้องการของ ผู้ใช้งานได้อย่างมีประสิทธิภาพสูงสุดและเพื่อความเหมาะสมของระบบในแต่ละธุรกิจ

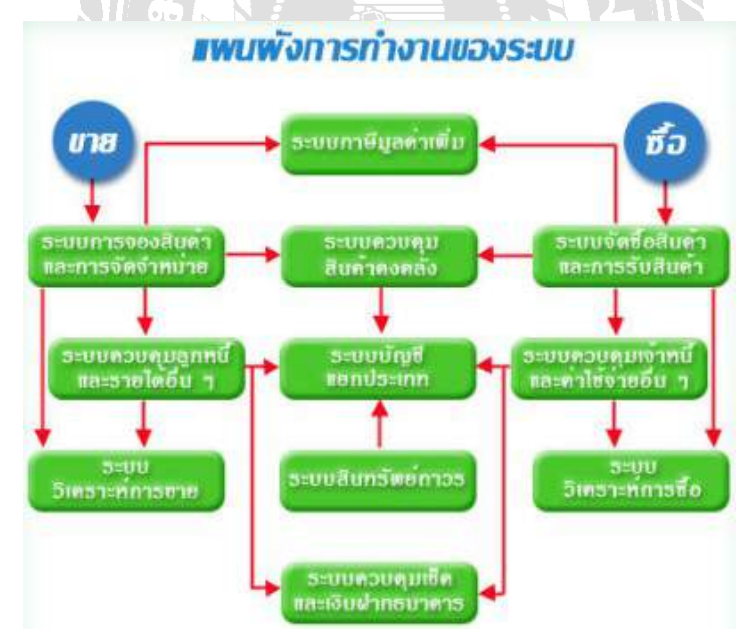

รูปที่ 2.1.1 แผนผังการทำงานของระบบโปรแกรมบัญชีสำเร็จรูป Express Accounting

2.1.2 แผนผังการทำงานของระบบโปรแกรมบัญชีสำเร็จรูป Express Accounting

ประกอบด้วย 12 ระบบ ดังต่อไปนี้ 1.ระบบจัดซื้อสินค้าและการรับสินค้า 2.ระบบควบคุมเจ้าหนี้และค่าใช้จ่ายอื่นๆ ข้อมูลเจ้าหนี้จะถูกส่งมาจากระบบซื้อสินค้า 3.ระบบการจองสินค้าและการจัดจำหน่าย 4.ระบบควบคุมลูกหนี้และรายได้อื่นๆ ข้อมูลลูกหนึ่งะถูกส่งมาจากระบบขายสินค้า 5.ระบบควบคลุมสินค้ำคงคลัง ข้อมูลส่วนใหญ่จะถูกส่งมาจากระบบซื้อและระบบขายสินค้า 6.ระบบควบคุมเช็คและเงินฝากธนาคาร เช็ครับและเช็คจ่ายจะถูกส่งมาจากการรับชำระหนี้และการจ่ายชำระหนึ่ 7.ระบบภาษีมูลค่าเพิ่ม(VAT) และภาษีหัก ณ ที่จ่าย ข้อมูลจะถูกส่งมาจากระบบการซื้อสินค้า,ค่าใช้จ่ายอื่นๆ,ลดหนึ้/ส่งคืน สินค้า,งายสินค้า,รายได้อื่นๆ,ลดหนึ่/รับคืนสินค้าและระบบบัญชี 8.ระบบบัญชีแยกประเภท ้ส่วนใหญ่ข้อมูลจะถูกส่งมาจาก ระบบซื้อ,ระบบงายและระบบอื่นๆ 9.ระบบสินทรัพย์ถาวร เลือกวิธีกิดค่าเสื่อมรากาของสินทรัพย์ได้ 3 วิธี วิธีเส้นตรง,วิธีถคยอค,กำหนครากาก่าเสื่อมเอง

10.ระบบวิเคราะห์การงายสินค้า

เป็นการรวบรวมข้อมูลเกี่ยวกับการขายสินค้าและจัดทำเป็นรายงานทั้งแบบสรุปและแบบละเอียด ข้อมูล เปรียบเทียบ เพื่อใช้ในการวิเคราะห์ผลการคำเนินงานของบริษัท

11.ระบบวิเคราะห์การซื้อสินค้า

เป็นการรวบรวมข้อมูลเกี่ยวกับการซื้อสินค้าและจัดทำเป็นรายงานทั้งแบบสรุปและแบบละเอียด ข้อมูล เปรียบเทียบเพื่อใช้ในการวางแผนการคำเนินงานในอนาคต

12.ระบบรักษาความปลอดภัยของข้อมูล

สามารถกำหนดสิทธิการใช้ข้อมูลเพื่อป้องกันผู้ที่ไม่เกี่ยวข้องเข้าไปดูข้อมูลที่เป็นความลับ

2.1.3 ประโยชน์ของโปรแกรมบัญชีมีดังนี้

-ในขณะที่ทำรายการ หากผลลัพธ์หรือจำนวนเงินด้านเดบิตและเครดิตไม่เท่ากันโปรแกรม สำเร็จรูปทางบัญชีจะไม่บันทึกข้อมูลให้ ทำให้ต้องมีการแก้ไขตัวเลขใหม่ที่ถูกต้องก่อนจากนั้นโปรแกรมถึง ทำการบันทึกข้อมูล ดังนั้นประโยชน์ของโปรแกรมจะช่วยตรวจสอบความถูกต้องและแม่นยำ อีกทั้งยังลด การใช้บุคลากรลงเป็นจำนวนมาก

-สามารถจัดทำและบันทึกรายงานได้ทั้งรายงานปัจจุบันและรายงานย้อนหลังได้โดยใช้ ระยะเวลาไม่นาน

-สามารถบันทึกรายวันได้ โดยไม่ต้องทำการยกยอดมาและสามารถขอดูยอดการเงินได้ ทันทีที่มีข้อมูลรายวันที่เป็นไปตามกวามต้องการ

-สามารถเปรียบเทียบข้อมูลบัญชีรายรับรายจ่ายย้อนหลังได้ถึง 5 ปีรวมถึงแบบที่เป็นข้อมูล

จริงหรืองบประมาณ

-สามารถกำหนครหัสผ่านของแต่ละบุคคลได้ไม่จำกัดจำนวนและสามารถโอนย้ายข้อมูล ในส่วนของกระดาษทำการและงบทคลองไปยังโปรแกรมเพื่อสร้างกราฟได้ 2.2 วรรณกรรมที่เกี่ยวข้อง

2.2.1 รายการค่าใช้จ่าย

ค่าใชจ่าย หมายถึง ต้นทุนของสินค้าหรือบริการที่กิจการได้จ่ายไปเพื่อก่อให้เกิดรายได้ซึ่ง มีผลทำ ให้สินทรัพย์ สุทธิของกิจการลดลง สามารถแบ่งค่าใชจ้ำยของกิจการได้ดังนั้น

1.ต้นทุนสินค้าที่ขาย หมายถึง ราคาทุนของสินค้าที่ขายไป ซึ่งประกอบดวัยค่าใชจ่ายต่างๆ ที่กิจการ จ่ายไปเพื่อให้สินค้าอยู่ในสภาพพร้อมขาย เช่น ค่าขนส่งสินค้าเข้าค่าภาษีศุลกากรเป็นต้น

 ค่าใช้ จ่ายในการขาย หมายถึง ค่าใช้จ่ายต่างๆที่เกี่ยวข้องกับการขายสินค้า ได้แก่ค่า โฆษณา เงินเดือนพนักงาน ค่านายหน้าค่าขนส่งสินค้าให้ลูกค้า เป็นต้น

3.ค่าใช้จ่ายในการบริการ หมายถึง ค่าใช้จ่ายเกี่ยวกบัการบริหารงานของฝ่ายบริหาร เช่น เงินเดือน ผู้บริหาร เงินเดือนพนักงานที่ปฏิบัติงานในสำนักงานค่าเช่าสำนักงาน ค่าเสื่อมรากา อุปกรณ์สำนักงาน

เป็นต้น

4.ค่าใช้จ่ายอื่นๆ หมายถึงค่าใช่จ่ายที่นอกเหนือจากค่าใช้จ่ายข้างต้น เช่น ดอกเบี้ยจ่าย ผลขาดทุนจาก รากาหลักทรัพย์ในตลาดลดลง ขาดทุนจากการขายสินทรัพย์ เป็นต้น บทที่3

#### รายละเอียดการปฏิบัติงาน

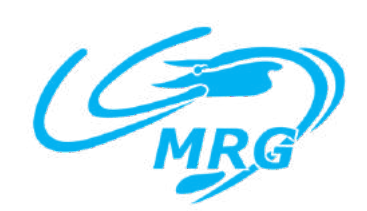

รูปที่3.1 รูปสัญลักษณ์ บริษัท มารีนโกลด์โปรดักส์ จำกัด

3.1 ชื่อและที่ตั้งของสถานประกอบการ

ชื่อสถานประกอบการ

: บริษัท มารีนโกลด์โปรดักส์ จำกัด

ที่อยู่สถานประกอบการ

จังหวัดสมุทรสาคร สมุทรสาคร 74000

: 57/37 หมู่ที่ 4 ถนนเอกชัย ตำบล โคกขาม อำเภอเมือง

โทรศัพท์

อีเมล์

: www.mrgshrimp.com

: 034-864-091-4

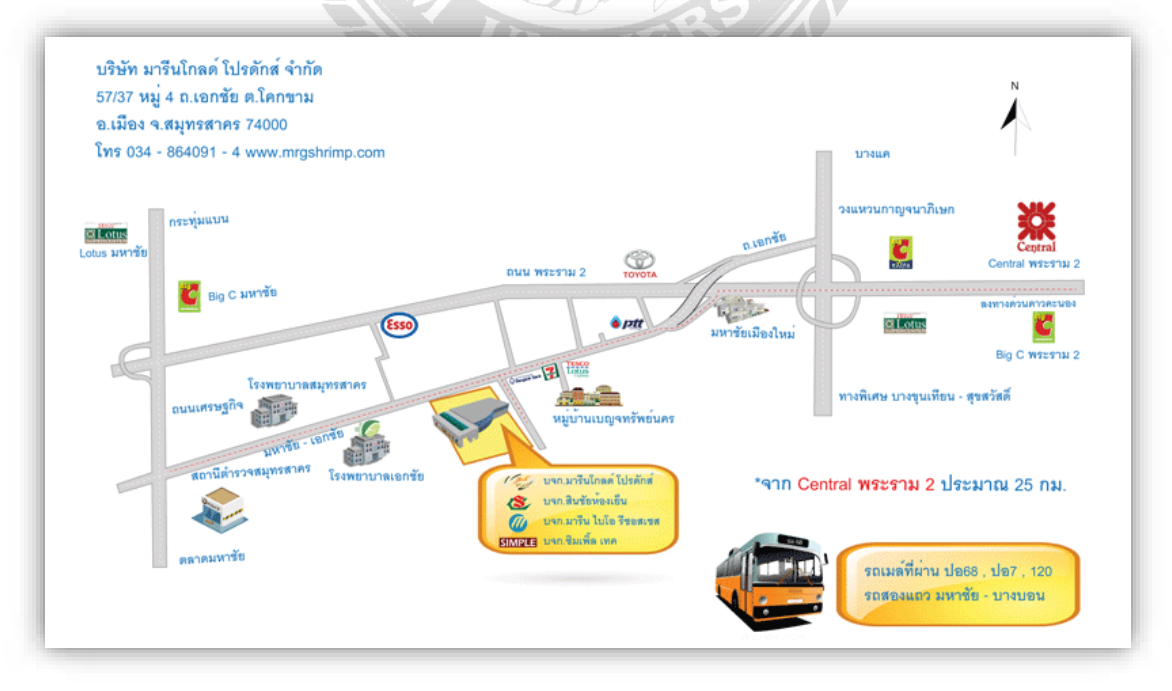

รูปที่ 3.2 รูปแผนที่บริษัท มารีน โกลด์ โปรดักส์ จำกัด

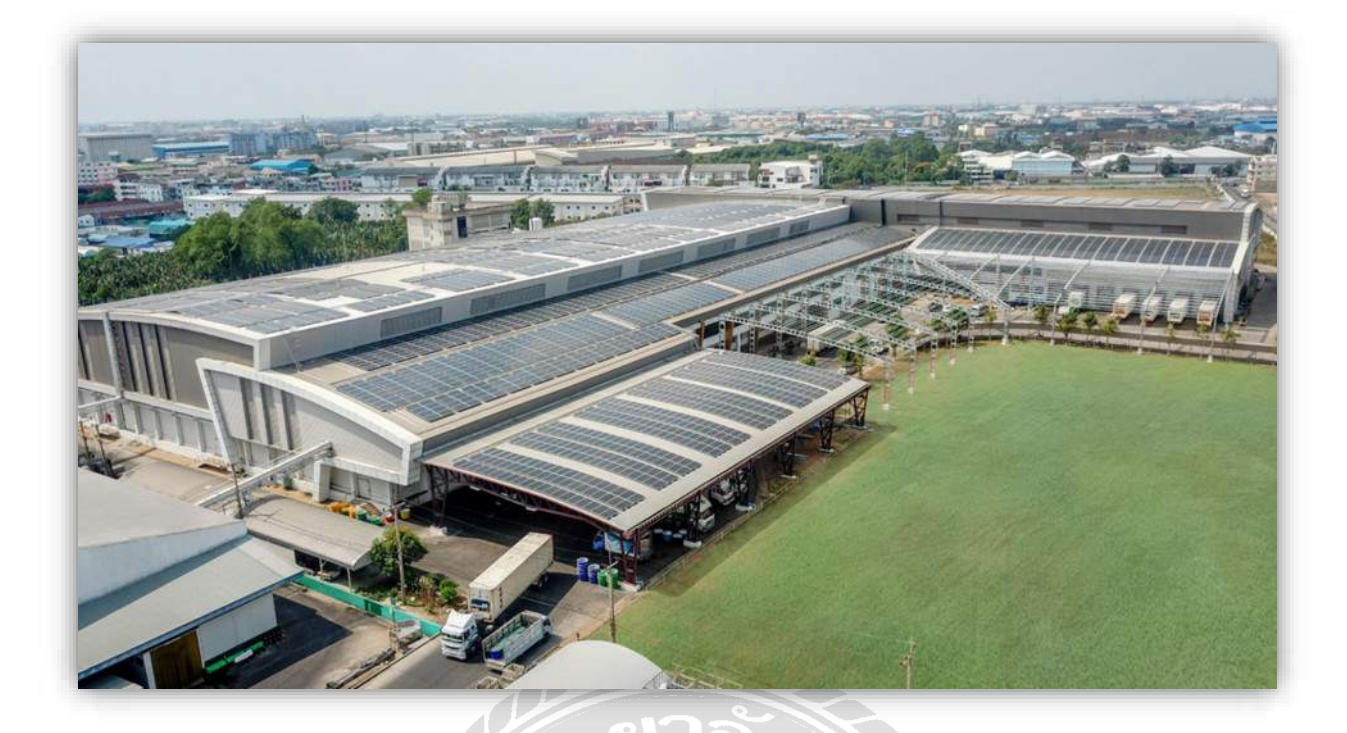

รูปที่ 3.3 รูปบริษัท มารีนโกลด์โปรดักส์ จำกัด

นโยบายบริษัท

นโยบายด้านความปลอดภัยอาหาร

เราถูกมอบหมายให้ผลิตสินค้าที่มีความปลอดภัยและถูกหลักอนามัยให้กับลูกค้าของเรา ที่ MRG ความ ปลอดภัยของอาหารถือเป็นรากฐานที่สำคัญของคุณภาพ และเราก็เชื่อว่าเรื่องของคุณภาพไม่มีคำว่า ประนีประนอม ผลิตภัณฑ์ของเราถูกผลิตขึ้นให้มีความสอดคล้องกับความต้องการของลูกค้า และระเบียบ ข้อบังคับในแต่ละประเทศ รวมถึงระเบียบข้อบังคับของประเทศไทย เราทำให้ลูกค้าสามารถวางใจได้ใน ทุกขั้นตอนกระบวนการผลิต ตั้งแต่ขั้นตอนของการคัดสรรวัตถุดิบ จนกระทั่งถึงขั้นตอนการจัดเก็บและการ ส่งถึงมือลูกค้า ซึ่งจะถูกควบคุมและตรวจสอบเป็นอย่างดีตามมาตรฐานในเรื่องความปลอกภัยอาหาร ทั้งหมด

เราจะมีการตรวจสอบอย่างสม่ำเสมอและได้รับการรับรองจากหน่วยงานตรวจสอบภายนอก ซึ่งเป็น มาตรฐานความปลอดภัยอาหารระดับสากล คือ GMP, BRC และ ISO 22000 โดยเราจะมีการคำเนินการเรียก คืนสินค้า (Mock Recall) อย่างสม่ำเสมอ เพื่อเป็นการทดสอบประสิทธิภาพของระบบการสอบย้อนกลับ ของเรา และเพื่อติดตามผลิตภัณฑ์ของเราตั้งแต่ฟาร์มจนกระทั่งแยกไปสู่ขั้นตอนกระบวนการต่างๆ ผลิตภัณฑ์ของเราไม่มีการใช้วัตถุดิบและส่วนผสมที่มีการคัคแปลงพันธุกรรม (GMOs) โคยเราจะมีการขอ ใบรับรองของแต่ละผลิตภัณฑ์ที่เราได้ทำการซื้อขายจากผู้ขาย

#### นโยบายด้ำนแรงงาน

ด้วยปรัชญาการทำงานที่ว่า "BE BETTER" เราจึงมีจุดมุ่งหมายที่จะพัฒนาทุกพื้นที่อย่างต่อเนื่อง ทั้ง ผลิตภัณฑ์, กระบวนการ และคน ซึ่งเป็นสิ่งที่มีความสำคัญมากที่สุด เราให้ความสำคัญอย่างมากในเรื่อง การพัฒนาทรัพยากรมนุษย์ และเราก็มีมิตรภาพของคนงานที่เหนียวแน่นมาก เราได้รับรางวัลด้าน มาตรฐานแรงงานไทยมรท.8001-2546ในระดับผลสัมฤทธิ์สูงสุด จากกรมสวัสดิการและคุ้มครองแรงงาน, กระทรวงแรงงาน ในปีพ.ศ. 2547 เราไม่มีการใช้แรงงานเด็ก คนงานของเราทุกคนทั้งคนไทย และคน ต่างชาติ ล้วนแล้วแต่มีบัตรประจำตัวประชาชนที่ถูกต้องตามกฎหมาย และถูกออกโดยหน่วยงานของภาครัฐ

โดยอายุขั้นค่ำที่อนุญาตในทุกคำแหน่งงานคือ เ8 ปี เราไม่มีการบังคับใช้แรงงาน คนงานทุกคนด้วนสมัคร ใจและมีความอิสระ ในการสมัครคำแหน่งใดก็ได้ในบริษัท เราจะปฏิบัติและดูแลอย่างเท่าเทียมโดยไม่ คำนึงถึงเชื้อชาติ พวกเขาจะได้รับก่าตอบแทน, สวัสดิการ,ความสะควกสบายที่เหมือนกัน รวมถึงโบนัส ประจำปีด้วย คนงานจะได้รับสิทธิ์ในการลาหยุดได้ เ ครั้งต่อสัปดาห์ และได้รับค่าตอบแทนขั้นค่ำ ที่ถูก กำหนดโดยกฎหมายแรงงานไทย ซึ่งจะมีการปรับในแต่ละปี คนงานจะได้รับสิทธิ์ในการลาป่วยได้และ ได้รับค่าตอบแทน 30 วันจากการลาป่วยตามกฎหมายแรงงานไทย พวกเขาได้รับสิทธิ์ลาประจำปี 6 วัน ถ้า พวกเขาเลือกที่จะไม่ใช้วันลาประจำปีทั้งหมด พวกเขาจะได้ก่าตอบแทนชดเชยในวันที่เหลือ และเราก็ไม่ เคยพลาดกำหนดการจ่ายค่าตอบแทน และไม่ว่าอย่างไรก็ตามเราไม่เกยหักค่าตอบแทนใดๆของพนักงาน

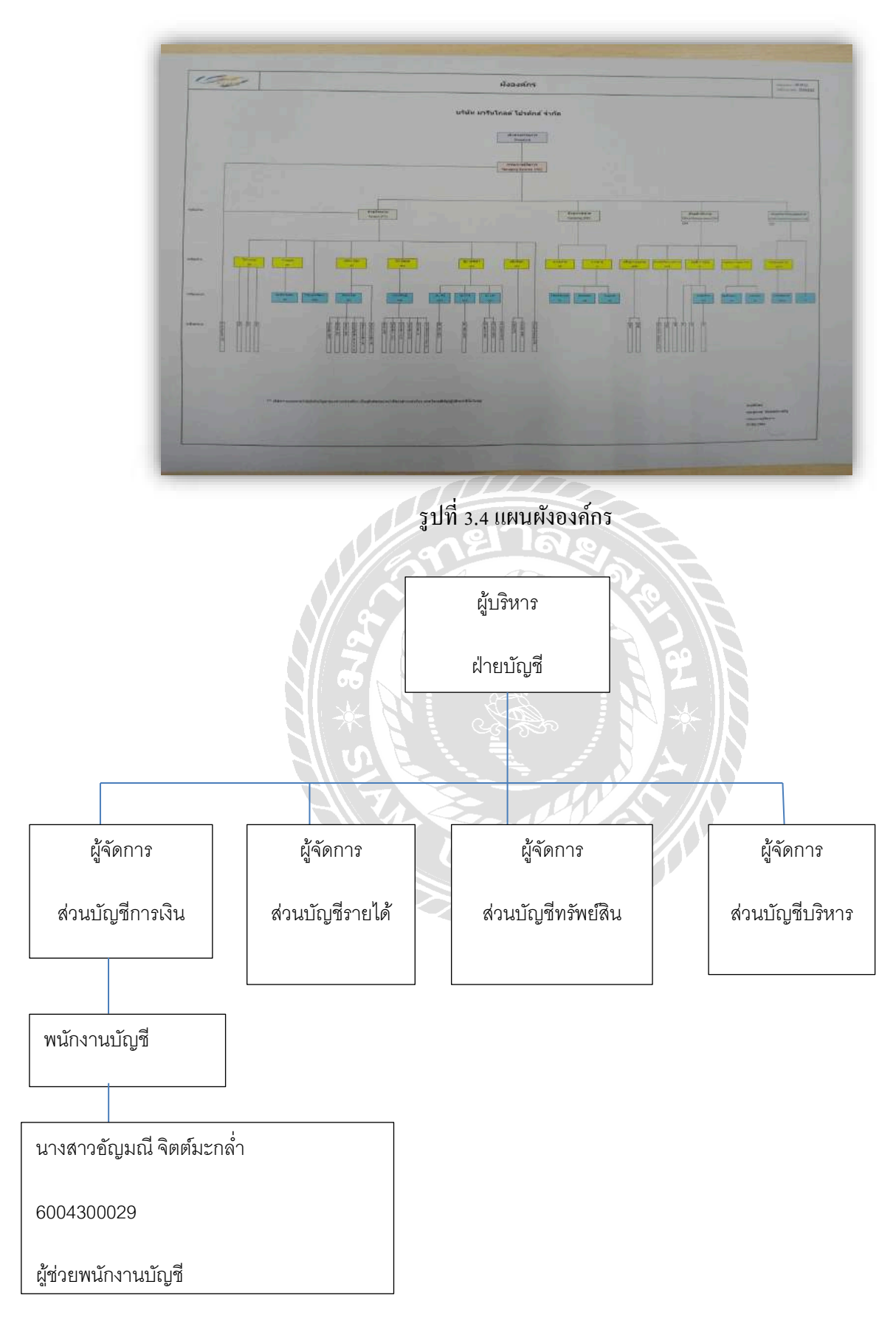

รูปที่ 3.5 รูปแผนผังฝ่ายบัญชี

#### 3.4 ตำแหน่งและลักษณะงานที่นักศึกษาได้รับมอบหมาย

#### **3.4.1 ตำแหน่งที่ได้รับมอบหมาย:** ผู้ช่วยพนักงานบัญชี

#### 3.4.2 หน้าที่ที่ได้รับมอบหมาย:

- จัดแยกหมวดหมู่เอกสาร
- ตรวจเอกสาร
- การเช็คใบเสร็จรับเงิน/ใบกำกับภาษี
- ตรวจรายงานภาษีขาย
- จัดเก็บเอกสารตามหมวดหมู่
- บันทึกบัญชีซื้อ-ขายโดยโปรแกรม
- ถ่ายเอกสาร แสกนเอกสาร

#### 3.5 ชื่อและตำแหน่งของพนักงานที่ปรึกษา

| 1. นางสาวหทัยทิพย์ | จิตอุทัศน์ | ตำแหน่ง | ฝ่ายบัญชี |
|--------------------|------------|---------|-----------|
| 2. นางสาวศิรินพร   | โอครัมย์   | ตำแหน่ง | ฝ่ายบัญชี |
| 3. นางสาวอุมาพร    | ศรีสมโภชน์ | ตำแหน่ง | ฝ่ายบัญชี |
| 4. นางสาวอริสา     | โรนันท์    | ตำแหน่ง | ฝ่ายบัญชี |

#### 3.6 ระยะเวลาที่ปฏิบัติงาน

ระหว่างวันที่ 17 สิงหาคม 2563 ถึง 4 ธันวาคม 2563

#### 3.7 ขั้นตอนและวิชีการดำเนินงาน

3.7.1 ศึกษาหัวข้อรายงานปฏิบัติงานที่ได้รับมอบหมาย พร้อมกับศึกษาหัวข้อรายงานที่ เหมาะสมและปฏิบัติจริง

3.7.2 เลือกหัวข้อรายงาน โดยปรึกษาอาจารย์ที่ปรึกษา เพื่อเลือกหัวข้อรายงาน 3.7.3
 รวบรวมข้อมูลสอบถามพนักงานที่ปรึกษาถึงข้อมูลตามหัวข้อรายงาน และ ค้นคว้าในตำ
 ราที่เกี่ยวข้องและบันทึกการทำงานจริงที่เกี่ยวข้องกับหัวข้อรายงาน 3.7.4 จัดทำ รายงาน

การวิเคราะห์ขอ้มูลจากการเก็บข้อมูลจริงในการปฏิบัติงาน 3.7.5 การนำเสนอผลการ ปฏิบัติงาน

| ขั้นตอนการดำเนินงาน              | ส.ค 63   | ก.ย 63 | พ.ย 63      | <b>b.</b> ค 63 |  |
|----------------------------------|----------|--------|-------------|----------------|--|
| 1. ปฏิบัติงานเพื่อหาหัวข้อรายงาน | <b>\</b> |        |             |                |  |
| 2. เลือกหัวข้อรายงาน             |          |        |             |                |  |
| 3. วางแผนรายงาน                  |          |        | <b>&lt;</b> |                |  |
| 4. จัดทำรายงาน                   |          |        |             | <              |  |
| 5. นำเสนอโครงงาน                 | ne       | าลั    | 26          | Ì              |  |

ตารางขั้นตอนการดำเนินงาน

#### ตารางที่ 3.1 ตารางขั้นตอนการดำเนินงาน

#### 3.8 อุปกรณ์และเครื่องมือเครื่องใช้

ฮาร์ดแวร์

- 1. เครื่องกอมพิวเตอร์
- 2. เครื่องพิมพ์ (Printer)
- 3. เครื่องคำนวณ
- 4. เครื่องถ่ายเอกสาร

#### ซอฟต์แวร์

- 1. โปรแกรม Express Accounting
- 2. โปรแกรม Microsoft Word
- 3. โปรแกรม Microsoft Excel

#### บทที่ 4

#### ผลการปฏิบัติงานตามโครงงาน

4.1 ขั้นตอนการปฏิบัติงาน

1.รับเอกสารมาจากฝ่ายจัคซื้อ

้ฝ่ายจัดซื้อจะได้รับเอกสารจากบริษัทที่ได้ทำการซื้อ-งาย กับบริษัท มารีนโกลด์โปรดักส์ จำกัด

2.นำเอกสารมาแขกประเภทและจัดตามหมวดหมู่ ตามประเภทเอกสารบัญชี เช่น ใบกำกับภาษีซื้อ ใบกำกับภาษีขาย เป็นต้น

3.วิเคราะห์รายการ เตรียมเอกสารเพื่อบันทึกรายการถงใน โปรแกรมบัญชีสำเร็จรูปทางการบัญชี

(Express Accounting)

4.นำเอกสารที่วิเคราะห์รายการและจัดเตรียมเอกสารเรียบร้อยแล้วไปบันทึกบัญชีโดยใช้โปรแกรม สำเร็จรูปทางการบัญชี (Express Accounting)

4.1 เข้าสู่โปรแกรมสำเร็จรูปทางการบัญชี (Express Accounting)

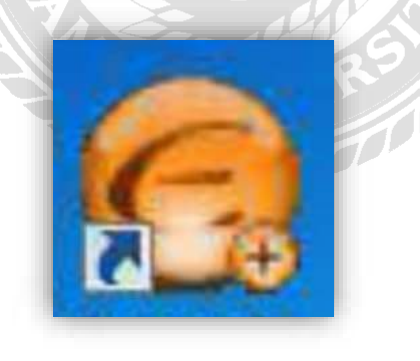

รูปที่4.1 ตัวอย่างสัญลักษณ์โปรแกรมสำเร็จรูปทางการบัญชี (Express Accounting)

| แปฟระภาพ เดงไม                                                                            | A DAY AND A DAY OF                |                                   |                                            |                 |
|-------------------------------------------------------------------------------------------|-----------------------------------|-----------------------------------|--------------------------------------------|-----------------|
| รหัสผู้ใช่                                                                                | [                                 |                                   | User ID                                    |                 |
| <mark>รหัสผ่าน</mark>                                                                     |                                   |                                   | Password                                   |                 |
|                                                                                           | OK                                | Cance                             | 2                                          |                 |
|                                                                                           |                                   |                                   |                                            |                 |
|                                                                                           |                                   |                                   |                                            |                 |
|                                                                                           | and the second                    | de se las se se se                |                                            |                 |
| ตัวอย่างกำสั่งให้เข้าสู่ร                                                                 | ระบบโปรแกรมสำ                     | แร็จรูปทางการบั                   | ญชี (Express Accou                         | nting           |
| ตัวอย่างคำสั่งให้เข้าสู่ร<br>นดวันที่ทำการ                                                | <u>ະບບ</u> ໂປ່ງແຄງມສຳ             | แร็จรูปทางการบั                   | ល្ងళី (Express Accou                       | nting           |
| ตัวอย่างคำสั่งให้เข้าสู่ร<br>นดวันที่ทำการ                                                | ระบบโปรแกรมสำ                     | แร็จรูปทางการบั                   | ល្ងិ (Express Accour                       | nting)          |
| ตัวอย่างคำสั่งให้เข้าสู่ร<br>นดวันที่ทำการ<br>จอแสดงผลชื่อบริษัทที่                       | ระบบ โปรแกรมสำ<br>ต้องการทำการบัน | เร็จรูปทางการบั<br>ทึกบัญชี และเม | ญชี (Express Accour<br>นูโปรแกรมสำเร็จรูป  | nting)<br>ทางศ  |
| ตัวอย่างคำสั่งให้เข้าสู่ร<br>นควันที่ทำการ<br>จอแสคงผลชื่อบริษัทที่                       | ระบบโปรแกรมสำ<br>ต้องการทำการบัน  | แร็จรูปทางการบั<br>ทึกบัญชี และเม | ญชี (Express Accour<br>นู โปรแกรมสำเร็จรูป | nting<br>ทางศ   |
| ตัวอย่างคำสั่งให้เข้าสู่ร<br>นดวันที่ทำการ<br>จอแสดงผลชื่อบริษัทที่<br>เพ มาณ มาคา มาคา เ | ระบบโปรแกรมสำ<br>ต้องการทำการบัน  | เร็จรูปทางการบั<br>ทึกบัญชี และเม | ญชี (Express Accour<br>ບູໂປรແกรมสำเร็จรูป  | nting)<br>ทางศ  |
| ตัวอย่างคำสั่งให้เข้าสู่ร<br>นดวันที่ทำการ<br>จอแสดงผลชื่อบริษัทที่<br>เพ วกเพ เพอ วงเช   | ระบบโปรแกรมสำ<br>ต้องการทำการบัน  | เร็จรูปทางการบั<br>ทึกบัญชี และเม | ญชี (Express Accour<br>ມູ ໂປรແกรมสำเร็จรูป | nting)<br>ทางก  |
| ตัวอย่างคำสั่งให้เข้าสู่ร<br>นดวันที่ทำการ<br>จอแสดงผลชื่อบริษัทที่                       | ระบบโปรแกรมสำ<br>ต้องการทำการบัน  | เร็จรูปทางการบั<br>ทึกบัญชี และเม | ญชี (Express Accour<br>นู โปรแกรมสำเร็จรูป | nting)<br>ทางก  |
| ตัวอย่างกำสั่งให้เข้าสู่ร<br>นดวันที่ทำการ<br>จอแสดงผลชื่อบริษัทที่                       | ระบบโปรแกรมสำ<br>ต้องการทำการบัน  | เร็จรูปทางการบั<br>ทึกบัญชี และเม | ญชี (Express Accour                        | nting)<br>ทางศ  |
| ตัวอย่างกำสั่งให้เข้าสู่ร<br>นดวันที่ทำการ<br>จอแสดงผลชื่อบริษัทที่                       | ระบบโปรแกรมสำ<br>ต้องการทำการบัน  | แร็จรูปทางการบั                   | ญชี (Express Accour                        | nting)<br>ทางศ  |
| ตัวอย่างกำสั่งให้เข้าสู่ร<br>นดวันที่ทำการ<br>จอแสดงผลชื่อบริษัทที่                       | ระบบโปรแกรมสำ<br>ต้องการทำการบัน  | แร็จรูปทางการบั                   | ญชี (Express Accour                        | nting)<br>์ทางศ |
| ตัวอย่างคำสั่งให้เข้าสู่ร<br>นดวันที่ทำการ<br>จอแสดงผลชื่อบริษัทที่                       | ระบบโปรแกรมสำ<br>ต้องการทำการบัน  | แร็จรูปทางการบั                   | ญชี (Express Accoun                        | nting)<br>ทางก  |

4.2 กรอกรหัสผู้ใช้งานที่ทางบริษัทกำหนดขึ้น เช่น รหัสผู้ใช้ STAFF1 รหัสผ่าน STAFF1

รูปที่ 4.3 ตัวอย่างเมนูหลักของโปรแกรมสำเร็จรูปทางการบัญชี (Express Accounting)

# 4.5 วิธีการบันทึกบัญชีซื้อเงินเชื่อ

#### 1. วิธีการบันทึกซื้อเงินเชื่อ

| TAX INVOICE<br>Siam coltd ใบกำกับภาษี<br>(เอกสารออลเป็นชุด) |                                                            | X INVOICE<br>บกำกับภาษี<br>อกสารออกเป็นขุอ)                                                                  | บริษัท สยาม จำกัด เลขมู่<br>เลขท พร หมู? อ.บาทรวบ-ไทรนัก<br>จ.นนทบุรี 111% โทร.0-2333-804                                                                                                   | เสียภาษี 3-0318-3924-3<br>1 ค.บางกรวบ ธ.บางกรวส<br>15 แฟิลษ์. 0-2447-5871 |                                                          |   |
|-------------------------------------------------------------|------------------------------------------------------------|----------------------------------------------------------------------------------------------------|----------------------------------------------------------------------------------------------------|---------------------------------------------------------------------------|----------------------------------------------------------|---|
| ขายให้ / แล<br>บริษัท มา                                    | ยายให้ / БШ То<br>บริษัท มารีนโกลด์โปรดักส์จำกัด           |                                                                                                    | ອດານທີ່ສໍາອົາທຳ / ນີຍຸ່ງ To<br>ທສາຍທາວ / Other.                                                                                                    | วันที่สั่ง / Order D<br>เลยชี่ยิล / Bill No.<br>ไมย่าลับการี / Ord        | ate 27/4/2553-<br>[V000005151<br>er N0, B0000001         | 2 |
| พพัลจุรพยา<br>พิศัษฎิ                                       | 0 / Salesforce                                             |                                                                                                    | ลารยารสริน / Credit                                                                                                    | วันครบดำหพล / D                                                           | วันครบกำหหล / Due Date                                   |   |
| ปริมาณ<br>Quantity                                          | หน่วยวัด<br>UOM                                            | รหัสสินค้า<br>Material No.                                                                                   | รายการสินค้า<br>Discription                                                                                                    | ราดาด้อหน่วย<br>Unit Price                                                | จำนวนเงิน (บาท)<br>Total Amount (Baht)                   |   |
| 1<br>2<br>3<br>1<br>6<br>1                                  | อัน<br>อัน<br>แกลออน<br>แกลออน<br>ม้วน<br>มั้วน            | 623081010001<br>623040010101<br>623083030601<br>242081060181<br>140083030181<br>630014020101<br>130016020182 | พืมหัวเอปากจระเข้ ด้ามขางลำ<br>หัวด้อน อย่างดี HARD USA.<br>ไขควงปากแบนขรรมดา ะ*<br>สีน้ำมันเขางไก้ 5524 เขียว กล.<br>เรลไดร์ ขึ้นอล 1.8 ฮิตร ไม่มีสี<br>สารสม PU ะ*ร มิล<br>ด้าใบสนาม 4* 6 | 160.00<br>160.00<br>30.00<br>260.00<br>18.00<br>780.00                    | 160.00<br>160.00<br>970.00<br>260.00<br>100.00<br>780.00 | 3 |
| ++ ไปเสร็จ<br>คนใช้ระเด้<br>คนใช้ระเด้                      | ໃນເຈັນເຊັ່ນທີ່ຈະດ<br>ວະເຮົາ ໂປນເອັ່າຈຳ<br>ວະເຮົາ ໃນແອ້າຈຳນ | (สองพัทธ์บรัง<br>มารณ์เมื่อบริษัทได้เห็บเดิน<br>ธเป็นเร็กซิตกร่อมเตกะ<br>มน ๛ไม่มีคองกว่าบริษั               | เขเด้าสิมมาทะนั่วหุง<br>โอนเข้ามีพูชินปัวเท่านั้น<br>ส่อน้ำกับพูชินปัวเท่านี้จากเป็รสิน ข่าสิด ก<br>ที่สิบันปักคามข้างคามชีวะ บาวีวี                                                        | ยอดเงินรวม<br>Total<br>ด่วนออพิตษ<br>Discourt                             | 2,590.00                                                 | 4 |
| กรณีคิดนัด<br>ข้าระโลย                                      | ร้านเพิ่ม 15 วันป<br>0 เวิ่มสด<br>0 โอนเข้า<br>0 เช็คชมา   | วิธัทจะจัดเชื่อปรับโองละ<br>บัญชีงวันที่<br>การสาขางสาขที่งันที่                                             | 2 ค่อเดือน นับจากวันอรบกำหนด                                                                                                    | กามีมูลล่าเพิ่ม<br>V.A.T<br>ยอดเงินรวมลุท<br>Grand Total                  | 169.44<br>8 2,590.00                                     |   |
| ผู้รับสินค้                                                 | 1/ วันที่รับ                                               |                                                                                                    | ผู้ส่งสินค้า / วันที่ส่ง<br>ผู้รับเงิน / วันที่รับ                                                                                                    | ผู้มีอำนางลงนาม                                                           |                                                          |   |

รูปที่ 4.4 ตัวอย่างใบกำกับภภาษีซื้อเงินเชื่อ

คำอธิบาย

หมายเลข 1 เลขที่ใบกำกับสินค้า

หมายเลข 2 วันที่ใบกำกับสินค้า

หมายเลข 3 รายการสินค้า

หมายเลข 4 ยอดเงินรวม

การบันทึกบัญชีซื้อเงินเชื่อ โดยกดเลือกไปที่

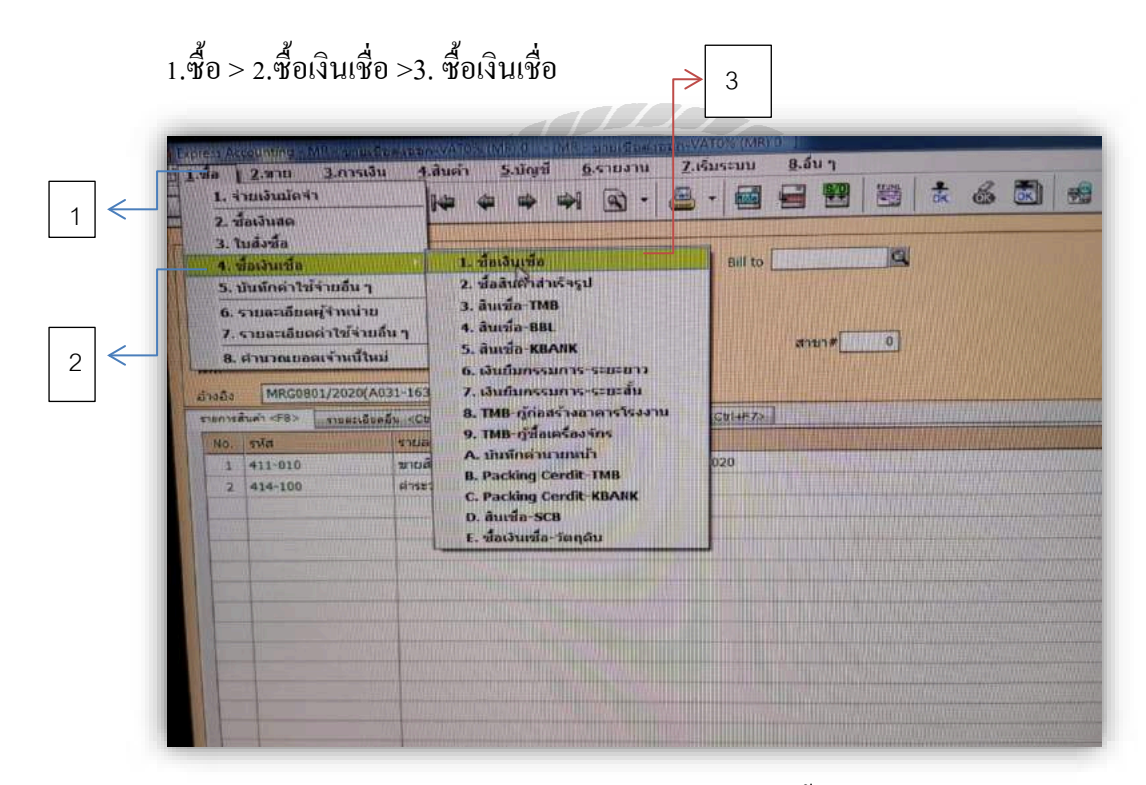

รูปที่ 4.5 ตัวอย่างการเข้าบันทึกบัญชีซื้อเงินเชื่อ

เมื่อเลือกรายการตามรูปที่ 4.5 หน้าจอจะแสดงผลการบันทึกบัญชีซื้อเงินเชื่อขึ้นซึ่งการบันทึกบัญชีเงินเชื่อ นั้นจะมีตัวย่อภาษาอังกฤษว่า RR จากนั้นกด Alt+A บนแป้นพิมพ์เพื่อเริ่มการบันทึกบัญชีซื้อเงินเชื่อ

#### รูปที่ 4.6 ตัวอย่างการเริ่มต้นการบันทึกบัญชีซื้อเงินเชื่อ

จากนั้นกดปุ่ม Enter บนแป้นพิมพ์เพื่อเลื่อนรายการมาตรงกับเลขที่ใบรับสินค้า (หมายเลข 1) พิมพ์หมายเลขใบกำกับภาษีลงไป ตรงนี้ใส่ตัวเลขได้จำนวน 10 ตัวเลข เช่น RR2-2-004057 (หมายเลข 2) พิมพ์วันที่ให้ตรงกับวันที่ในใบกำกับภาษี

(หมายเลข 3) ผู้จำหน่าย ให้พิมพ์รหัสผู้จำหน่ายตามใบ PO ที่บริษัทเป็นผู้กำหนด เช่น อ210 (หมายเลข 4) เลขที่บิล ให้พิมพ์เลขที่ในใบกำกับภาษีลงไป ตรงนี้ใส่ตัวเลขได้จำนวน 15 ตัวเลข (หมายเลข 5) วันที่ ให้พิมพ์วันที่ในใบกำกับภาษี ซึ่งหมายเลข2 และ 5 ต้องตรงกันเสมอ (หมายเลข 6) หมายเหตุ ให้พิมพ์ตามที่ในเอกสารระบุไว้ ตามรายการที่มีการซื้อ-ขาย เช่น ค่าซ่อมแซม, ก่าบรรจุภัณฑ์,ค่าน้ำมันรถ,ค่าน้ำแข็ง,ค่าไนโตรเจนเหลว เป็นต้น (หมายเลข 7) ประเภทราคา เลือก แยก VAT

(หมายเลข 8) รหัส ให้พิมพ์รหัสหมวดบัญชีตามที่บริษัทกำหนด เช่น ค่าซ่อมใช้รหัส 513-391

(หมายเลข 9) รายละเอียด พิมพ์รายการสินค้ำที่ซื้อตามที่เอกสารระบุมา

(หมายเลข 10) จำนวน พิมพ์จำนวนสินค้าที่ซื้อมา เช่น 1 ตัว

(หมายเลข 11) ราคาต่อหน่วย

หลังจากพิมพ์ข้อมูลกรบแล้วกค Enter มาเรื่อยๆ และกค F9 เพื่อบันทึกข่อมูลจะมีหน้าต่างเด้งขึ้นมาดังรูปนี้

| Turner Arm<br>Augusto transplayers of<br>Weill Schurtung Schurdle<br>terfels Schurtung Schurdle<br>Schurtung Origin<br>Turner Schurt Office<br>Turner Schurt Office<br>T | All The Control of Control of Con | 9    | 764 (1922)/25<br>47100000<br>100000000 (10002/94 | ia<br>harb   |          |           |
|----------------------------------------------------------------------------------------------------|----------------------------------------------------------------------------------------------------|------|--------------------------------------------------|--------------|----------|-----------|
| N. 1948                                                                                                    | Tune data                                                                                                    | afit | 1917                                             | CHARLEN HOLD | #10.04 F | · varal   |
| 1 MINDE                                                                                                    | 100-20-01654 # # # #MAXYN # # 444.84                                                                                                    | 11   | T.000 mi                                         | 48.252.0000  |          | 48,752.00 |
|                                                                                                    | 1                                                                                                    | 2    |                                                  |              |          |           |

รูปที่ 4.7 ตัวอย่างหน้าจอแสดงให้เลือกภาษีซื้อของสินค้าบริการ

(หมายเลข 1) เกณฑ์สิทธิ์ คือ สามารถออก ใบกำกับสินค้า/ใบกำกับภาษี ได้เลย (หมายเลข 2) เกณฑ์เงินสดคือ ออก ใบกำกับสินค้า ไปก่อน เมื่อลูกค้าจ่ายชำระ ทางเราค่อยออก ใบเสร็จรับเงิน/ใบกำกับภาษี (ภาษีออกทีหลัง)

#### ความแตกต่าง คือ

 - เกณฑ์สิทธิ์ คือ สิทธิทางภาษี หรือมูลค่าภาษี ของภาษีมูลค่าเพิ่มจะเกิดขึ้น โดยยึดหลักการส่งมอบ เช่นขาย สินค้า ,ส่งมอบสินค้า,รับเงินมัดจำล่วงหน้า ฯลฯ

- เกณฑ์เงินสด คือ สิทธิทางภาษี หรือมูลค่าภาษี ของภาษีมูลค่าเพิ่มจะเกิดขึ้น โดยยึดหลักการชำระหนี้ ไม่ว่า จะจ่ายเป็นเงินสดหรือเช็ก หรือตราสารใด ก็ตาม เช่น การให้บริการ เพราะการบริการไม่มีตัวตนของสินค้า จึงไม่ถือเป็นการส่งมอบ ดังนั้นมูลค่าภาษีจะเกิดขึ้นเมื่อมีการจ่ายหรือรับชำระหนี้

กรณีนี้จึงเลือกเกณฑ์สิทธิ

| 2027/<br>เบทบา<br>พร.<br>พร.ที่มีล<br>ระสภพต<br>ระสภพต | 18+0.135 (pr)3+6.4712<br>18+0.135 (pr)3+6.4712<br>18+0.2 211-7541<br>NG2-3 004057<br>NG2-3 004057<br>19-755<br>004775 (Damake | Investor/One 10120<br>FactO2 212 5030<br>FactO2 212 5030<br>Intel Factor Control Control Con | error 0<br>faces (was)                                                                                                    | wan |     | 168 [1710/0]<br>Services<br>Generation | а<br>а       |          |            |
|--------------------------------------------------------|----------------------------------------------------------------------------------------------------|----------------------------------------------------------------------------------------------------|----------------------------------------------------------------------------------------------------|-----|-----|----------------------------------------|--------------|----------|------------|
| 1                                                      | 513-391                                                                                                    | รามอองโทค<br>EN-20-06998 คนก็การรอบกลุ่มเรื่อ                                                                                                    |                                                                                                    |     | miz | SHOW                                   | Third Desire | TALL T   | tren.      |
|                                                        |                                                                                                    |                                                                                                    |                                                                                                    |     | 01  | 1.022 ms                               | 8,918.0000   | 100      | 6.815      |
|                                                        |                                                                                                    |                                                                                                    |                                                                                                    |     |     |                                        |              |          |            |
|                                                        |                                                                                                    |                                                                                                    |                                                                                                    |     |     |                                        |              |          |            |
|                                                        |                                                                                                    |                                                                                                    |                                                                                                    |     |     |                                        |              |          |            |
|                                                        |                                                                                                    |                                                                                                    |                                                                                                    |     |     |                                        |              |          |            |
|                                                        |                                                                                                    |                                                                                                    |                                                                                                    |     |     |                                        |              |          |            |
| 100                                                    |                                                                                                    |                                                                                                    |                                                                                                    |     |     |                                        |              |          |            |
| 1                                                      |                                                                                                    |                                                                                                    |                                                                                                    |     |     |                                        |              |          |            |
|                                                        |                                                                                                    |                                                                                                    |                                                                                                    |     |     |                                        |              |          |            |
|                                                        |                                                                                                    |                                                                                                    |                                                                                                    |     |     |                                        |              |          |            |
| 1                                                      |                                                                                                    |                                                                                                    |                                                                                                    |     |     |                                        |              |          |            |
|                                                        |                                                                                                    |                                                                                                    |                                                                                                    |     |     |                                        |              |          |            |
| 1                                                      |                                                                                                    |                                                                                                    |                                                                                                    |     |     |                                        |              |          |            |
| 1                                                      |                                                                                                    |                                                                                                    |                                                                                                    |     |     |                                        |              |          |            |
|                                                        |                                                                                                    |                                                                                                    |                                                                                                    |     |     |                                        |              |          |            |
|                                                        |                                                                                                    |                                                                                                    |                                                                                                    |     |     |                                        |              |          |            |
|                                                        |                                                                                                    |                                                                                                    |                                                                                                    |     |     |                                        |              | -        | C. S. LANS |
|                                                        | 1                                                                                                    | and the second second s       | and the second second se |     |     | -                                      |              | (0.92)   | 8,018.08   |
|                                                        |                                                                                                    |                                                                                                    |                                                                                                    |     |     | in Jailett                             | 14           | 1.00     | 0.018.00   |
|                                                        |                                                                                                    |                                                                                                    |                                                                                                    |     |     |                                        | a diamanta   | 2.00 the | 6.4        |
|                                                        |                                                                                                    |                                                                                                    |                                                                                                    |     |     |                                        |              |          |            |

# รูปที่ 4.8 ตัวอย่างหน้าจอแสดงผลบันทึกบัญชีเสร็จเรียบร้อย

| มายการเกล่ามผลมาทั้ง<br>เสียญ 99/152 หมุที่ 1 สามอ โลกขาม อำเภอ เมืองสมุทรสาคร<br>4งเมื่อ 4มุทรสาคร 24000<br>มีออกค้า : ปริษัทมารินโกลต์โปรดีกส์ รากัด<br>เสียประจาส่วนเสียภาษ 0745543001278 สามักงานใหญ<br>ที่อง 57/37 หมุที่ 4 กมนเอกซับ ตามอโลกขาม อำเภอเมืองสมุทรสาคร รังหวัดสมุทรสาคร<br>74000<br>พระเบียบรถ (2นก1168) การเกิญ ค.ศ. 20 เลขามส์ 372736 กิโลเนตร<br>ราสอกคา 800018 ติเป็น 2 ชมการไช | ใบรับสิ่ม<br>DELIVERY (<br>เลขทีในกำกับภ<br>รายกา<br>วันทั่ง | มตัว/ใบกำกับภ<br>DRDER/TAX 1<br>PO5#1 - P9<br>## .<br>าษี DT0000034<br>1514 1803557<br>มาย 17/10/256 | n¥<br>NVOICE<br>6310000529<br>63 08:03:17 |
|----------------------------------------------------------------------------------------------------|--------------------------------------------------------------|----------------------------------------------------------------------------------------------------|-------------------------------------------|
| ค่าคืน รายการ<br>No. Description                                                                                                    | ราคา/พบวย<br>Unit Price                                      | ปริมาณ<br>Quantity                                                                                   | ຈານວນເປັນ(ນາທ)<br>Amount(Baht)            |
| 1 ผลิตภัณฑ์ DIESEL, B18.64                                                                                                    | 18.64                                                        | 45.600 L                                                                                             | 850.00                                    |
| รวมเป็นเงินด้วอีกษร (แปดร้อยหำสิบบาทถ้วน)                                                                                                    | มูลค่าสินค้า<br>ภาษีมูลค่าเพิ่ม (Tota                        | I VAT 7%)                                                                                            | 794.39<br>55.61<br>850.00                 |

รูปที่ 4.9 ตัวอย่างเอกสารใบกำกับภาษีซื้อ

|                                                                                                    | - <u> </u>                                                                                                    |                                            | 1000              |             |                         |     |  |  |
|----------------------------------------------------------------------------------------------------|----------------------------------------------------------------------------------------------------|--------------------------------------------|-------------------|-------------|-------------------------|-----|--|--|
| Ces. 4-a. Manuna                                                                                                    | ann/Todianair 00010000242                                                                                                    |                                            | Test Excepter Bar |             |                         |     |  |  |
| ALIVE AND AND CONTRACTOR CONTRACTOR                                                                                                    |                                                                                                    |                                            | (aramaduida)      |             |                         |     |  |  |
| Constances (Constances) (Constances) (Consta | andra 13 ha<br>undefine                                                                                                    | under 15 ha erzenner 2000.00 :<br>auserien |                   |             |                         |     |  |  |
| arter and a state and a state  | VIELENCE ALCOLOGICAL                                                                                                    |                                            | _                 |             |                         |     |  |  |
| 198 manufan                                                                                                    |                                                                                                    | -                                          | arment .          | the second  | stimus F                |     |  |  |
| 513-296/40-0615 HRBH3-wheelin mansfrom 45-0615                                                                                                    | and the second second se | 22                                         | 1.009 (#          | 8,319,8000  |                         | 7.3 |  |  |
|                                                                                                    |                                                                                                    |                                            |                   |             |                         |     |  |  |
|                                                                                                    |                                                                                                    |                                            |                   |             |                         |     |  |  |
|                                                                                                    |                                                                                                    |                                            |                   |             |                         |     |  |  |
|                                                                                                    |                                                                                                    |                                            |                   |             |                         |     |  |  |
|                                                                                                    |                                                                                                    |                                            |                   |             |                         |     |  |  |
|                                                                                                    |                                                                                                    |                                            |                   |             |                         |     |  |  |
|                                                                                                    |                                                                                                    |                                            |                   |             |                         |     |  |  |
|                                                                                                    |                                                                                                    |                                            |                   |             |                         |     |  |  |
|                                                                                                    |                                                                                                    |                                            |                   |             |                         |     |  |  |
|                                                                                                    |                                                                                                    |                                            |                   |             |                         |     |  |  |
|                                                                                                    |                                                                                                    |                                            | 1 1 1 1 1         |             |                         |     |  |  |
|                                                                                                    |                                                                                                    |                                            |                   |             |                         |     |  |  |
|                                                                                                    |                                                                                                    | 1000                                       |                   |             |                         |     |  |  |
|                                                                                                    |                                                                                                    |                                            |                   |             |                         |     |  |  |
|                                                                                                    |                                                                                                    |                                            |                   |             |                         |     |  |  |
|                                                                                                    |                                                                                                    |                                            |                   |             |                         |     |  |  |
|                                                                                                    |                                                                                                    |                                            |                   |             |                         |     |  |  |
|                                                                                                    |                                                                                                    |                                            |                   |             |                         |     |  |  |
|                                                                                                    |                                                                                                    |                                            |                   |             |                         |     |  |  |
|                                                                                                    |                                                                                                    |                                            |                   |             |                         |     |  |  |
|                                                                                                    |                                                                                                    |                                            |                   |             |                         |     |  |  |
|                                                                                                    |                                                                                                    |                                            | and the second    |             | an make                 | 3,3 |  |  |
|                                                                                                    |                                                                                                    |                                            | Winforma Life     | -           | 0.05                    | 2.3 |  |  |
|                                                                                                    |                                                                                                    |                                            | Windowski Live    | 194         | L OI                    |     |  |  |
|                                                                                                    |                                                                                                    |                                            |                   | THE ADDRESS | Summer of Street Street |     |  |  |

รูปที่ 4.10 ตัวอย่างการเริ่มต้นบันทึกบัญชี

2.วิธีการบัญทึกบัญชีขายเงินเชื่อ

บันทึกบัญชีขายเศษซาก

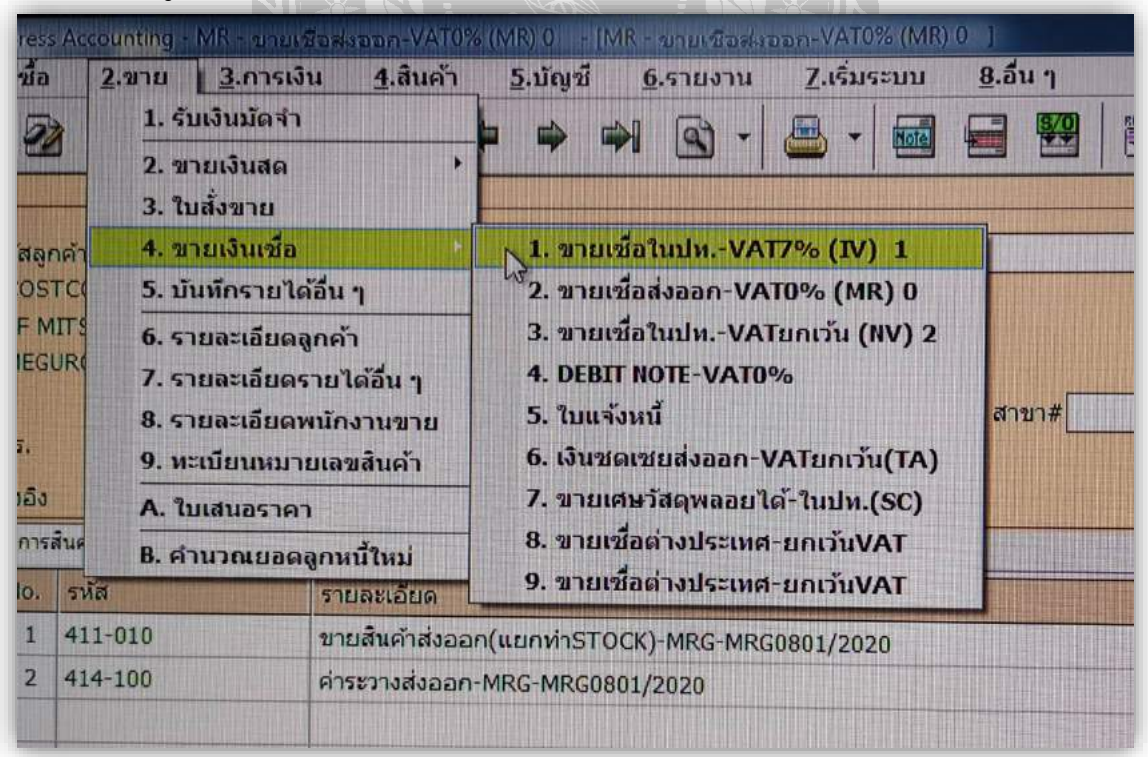

รูปที่ 4.11 ตัวอย่างการเข้าบันทึกขายเงินเชื่อ

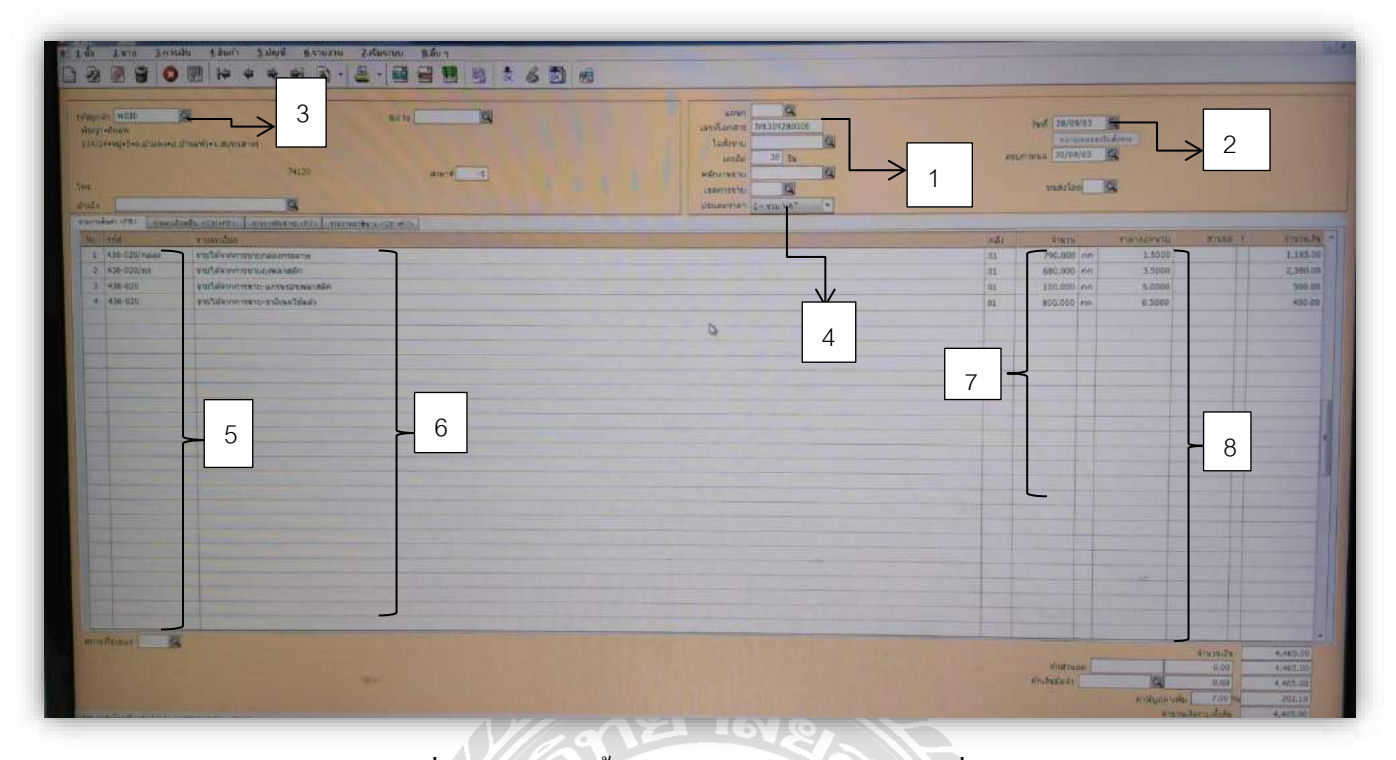

รูปที่ 4.12 ตัวอย่างขั้นตอนการบันทึกบัญชีขายเงินเชื่อ

(หมายเลข 1) เลขที่เอกสาร พิมพ์ปี/เดือน/วัน/ลำดับ เช่น 6311010001 (หมายเลข 2) วันที่ พิมพ์วันที่ที่มีกรขายตามเอกสาร (หมายเลข 3) รหัสลูกค้าที่ทำการขายกับบริษัท มารีนโกลด์โปรดักส์ จำกัด (หมายเลข 4) ประเภทราคา เลือก รวม VAT (หมายเลข 5) รหัส หรือหมวดบัญชี เช่น 436-020 (หมายเลข 5) ราชละเอียดรายการที่มีขาย (หมายเลข 7) จำนวน (หมายเลข 8) ราคาต่อหน่วย กด F9 เพื่อบันทึกข้อมูล บันทึกบัญชีขายเงินเชื่อเสร็จเรียบร้อย 3.วิธีการบันทึกบัญชีรายได้อื่นๆ

#### บันทึกรายได้จากการขายบัตรรับภาษี

#### คำจำกัดความที่สำคัญในการชดเชยค่าภาษีอากร

คำว่า "อัตราเงินชดเชยค่าภาษีอากร" หมายความว่า อัตราเงินชดเชยสำหรับชนิดและประเภทสินก้ำที่จะ ได้รับเงินชดเชยค่าภาษีอากรตามที่คณะกรรมการพิจารณาชดเชยค่าภาษีอากรสินก้ำส่งออกที่ผลิตใน ราชอาณาจักรได้ประกาศในราชกิจจานุเบกษา

คำว่า "การส่งสินค้าออก" หมายความว่า การส่งของออกตามกฎหมายว่าค้วยศุลกากร รวมถึงการขายสินค้า ภายในประเทศให้แก่ส่วนราชการหรือรัฐวิสาหกิจตามโครงการเงินกู้หรือเงินช่วยเหลือจากต่างประเทศ และ การขายสินค้าให้แก่องค์การระหว่างประเทศหรือหน่วยงานที่มีสิทธินำสินค้าเข้ามาในราชอาณาจักรโดย ได้รับการยกเว้นอากรตามกฎหมายว่าด้วยพิกัดอัตราศุลกากร

#### ผู้มีสิทธิได้รับเงินชดเชยค่าภาษีอากร ได้แก่

- ผู้ทำการส่งออกตามกฎหมายว่าด้วยสุลกากร หรือผู้ที่ขายสินค้าภายในประเทศให้แก่ ส่วนราชการ หรือรัฐวิสาหกิจตามโครงการเงินกู้หรือเงินช่วยเหลือจากต่างประเทศ หรือผู้ที่ขายสินค้าให้แก่ องค์การระหว่างประเทศหรือหน่วยงานที่มีสิทธินำสินค้านั้นเข้ามาในราชอาณาจักรโดยได้รับการ ยกเว้นอากรตามกฎหมายว่าด้วยพิกัดอัตราสุลกากร
- ผู้มีสิทธิได้รับเงินชดเชยจะต้องไม่ได้ใช้สิทธิลืนหรือยกเว้นหรือลดหย่อนภาษีอากร ตามกฎหมาย สุลกากรและกฎหมายอื่นสำหรับสินค้าส่งออก
- การส่งออกไปจำหน่ายยังต่างประเทศต้องปฏิบัติให้ถูกต้องครบถ้วนตามกฎหมายศุลกากรและ ได้รับชำระเงินค่าขายสินค้าจากต่างประเทศ ถ้าหากเป็นการส่งออกเพื่อวัตถุประสงค์อื่นที่ไม่ใช่ ทางการค้าเช่น การส่งออกเพียงเพื่อเป็นตัวอย่าง หรือเพื่อการวิเคราะห์ หรือเพื่อการอื่นที่มิได้ จำหน่าย ไม่สามารถขอรับเงินชดเชยได้

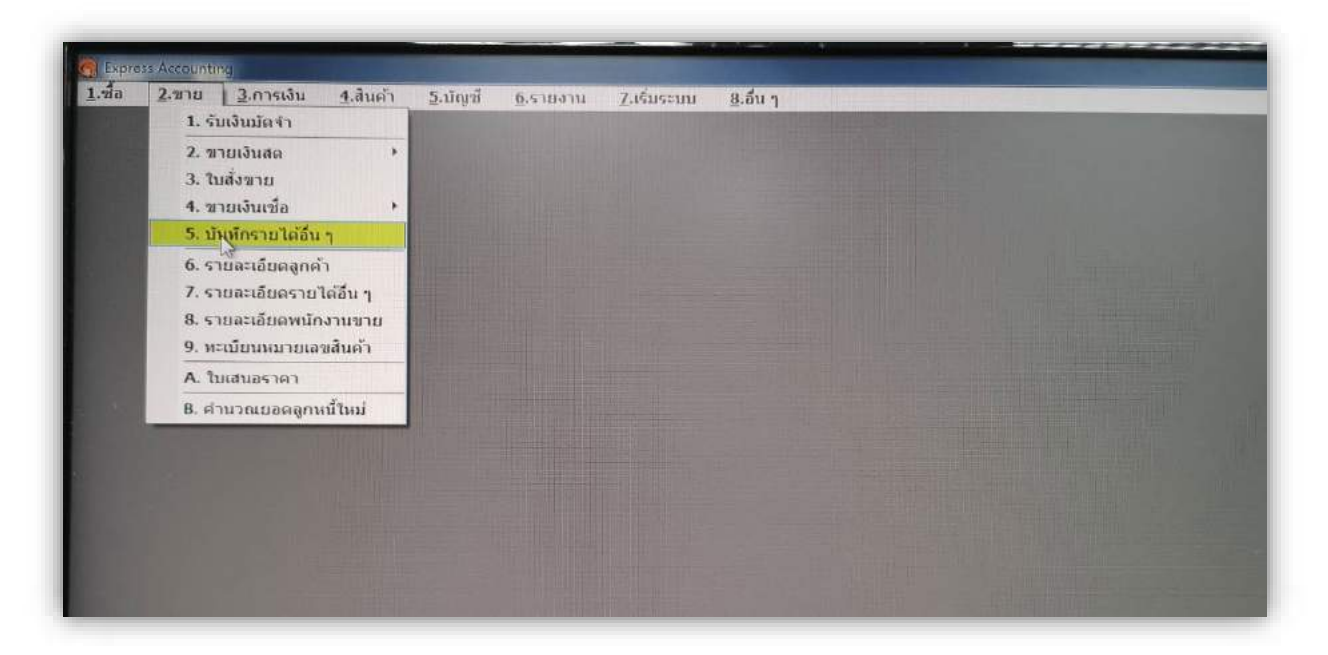

รูปที่ 4.13 ตัวอย่างการเข้าบันทึกบัญชีรายได้อื่นๆ

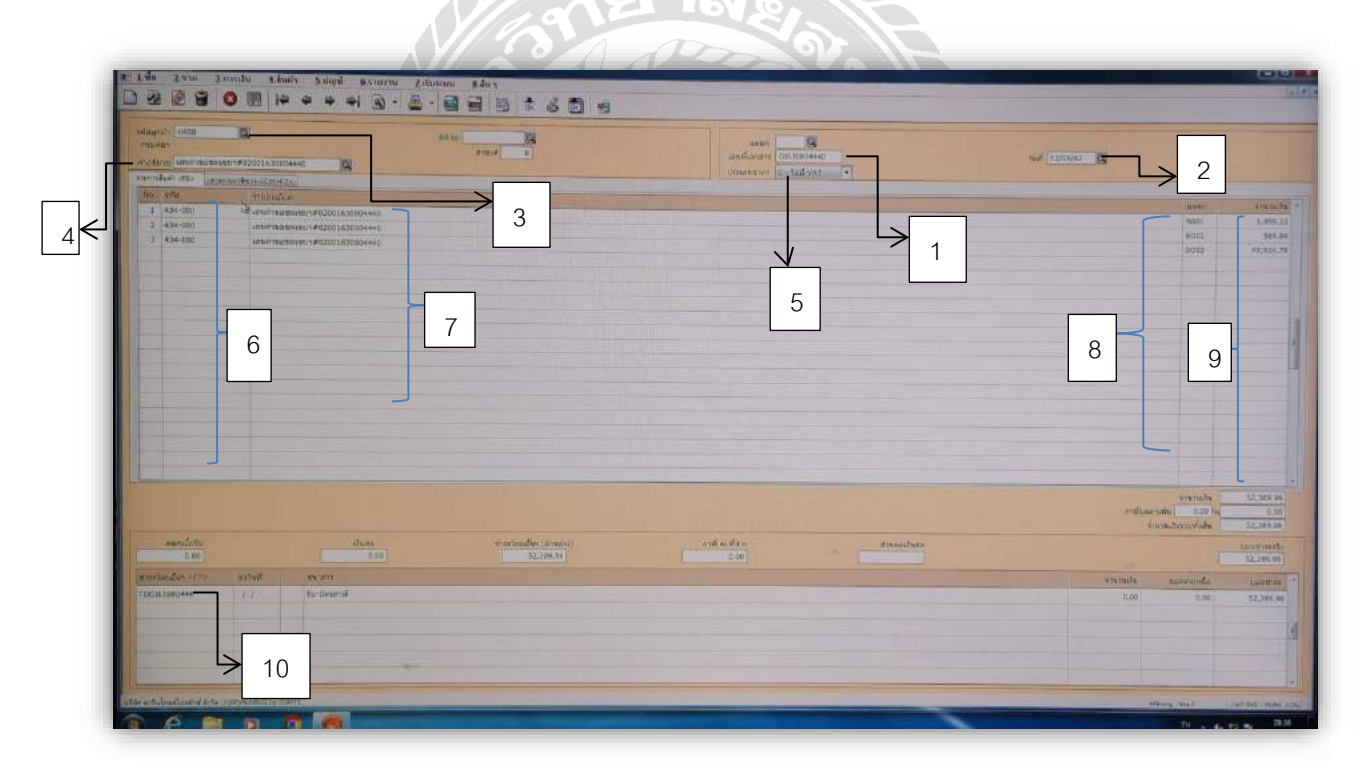

รูปที่ 4.14 ตัวอย่างขั้นตอนการบันทึกบัญชีขายรับบัตรภาษี

(หมายเลข 1) เลขที่เอกสาร พิมพ์ตามที่เอกสารระบุไว้ (หมายเลข 2) วันที่ตามที่ในเอกสารระบุ (หมายเลข 3) รหัสลูกค้า (หมายเลข 4) คำอธิบาย ให้เลือกตัวเลือก เลขคำขอชคเชย แล้วพิมพ์ #ตามด้วยเลขคำขอชคเชยในเอกสาร

(หมายเลข 5) ประเภทราคา เลือกไม่มี VAT

(หมายเลข 6) รหัสหรือหมวดบัญชี

(หมายเลข 7) รายละเอียด

(หมายเลข 8) แผนก ใส่ตามที่บริษัท มารีนโกลด์โปรดักส์ จำกัด กำหนด

(หมายเลข 9) จำนวนเงิน

(หมายเลข 10) เลือกตัวเลือกที่ระบุว่า รับ-บัตรภาษี

กค Enter บนแป้นพิมพ์ กคF9 เพื่อบันทึกข้อมูล เสร็จเรียบร้อย

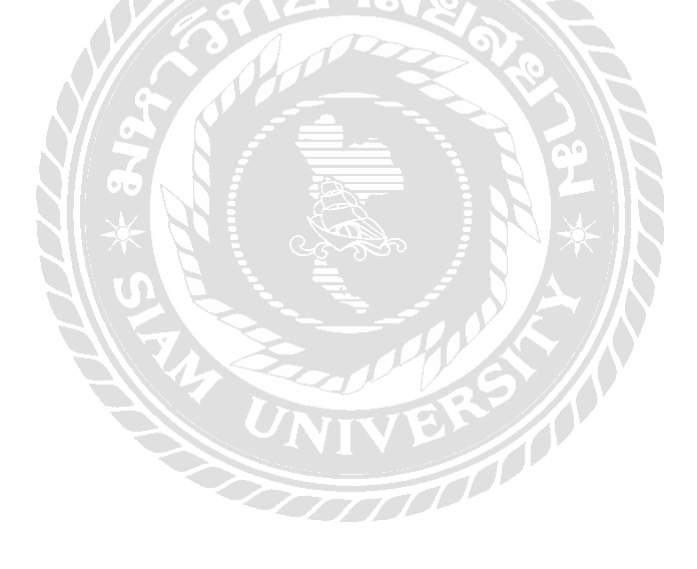

### บทที่ 5

#### สรุปและข้อเสนอแนะ

#### 5.1 สรุปผลโครงงานหรืองานวิจัย

5.1.1 สรุปผลโครงงานหรืองานวิจัยโดยเปรียบเทียบกับวัตถุประสงค์

เมื่อดำเนินโครงการเสร็จสิ้นแล้วผลที่ได้ตรงตามวัตถุประสงค์ที่ตั้งไว้ ได้ศึกษาขั้นตอนการใช้โปรม แกรมสำเร็จรูปทางการบัญชี ได้นำความรู้ที่ได้จากการเรียนรู้จากทฤษฎีมาใช้ในการปฎิบัติงานจริง ได้รับ เอกสาร ตรวจสอบเอกสาร และบันทึกข้อมูลเอกสารลงโปรแกรมสำเร็จรูปทางการบัญชี ตลอดจน ตรวจสอบภาษีซื้อ เกิดความเข้าใจในระบบงาน และได้ช่วยลดเวลาให้สถานประกอบการโดยการจัดทำคู่มือ ในการปฏิบัติงานที่เกี่ยวกับการบันทึกบัญชีซื้อสินค้าเงินเชื่อและขายสินค้าเงินเชื่อ

5.1.2ข้อจำกัดหรือปัญหาของโครงงาน

 1.) เนื่องจากข้อมูลที่นำมาจัดทำโครงการ ส่วนมากเป็นความลับของทางบริษัทซึ่งทางจึง ใม่สามารถนำข้อมูลแล้ะอกสารมาเปิดเผยได้มากนัก เช่น ชื่อ ที่อยู่ เลขประจำตัวผู้เสียภาษี
 2.) เวลาในการทำความเข้าใจในระบบงานก่อนข้างมีจำกัด เนื่องจากเวลาในการปฏิบัติงาน
 มีระยะเวลาที่จำกัด และเนื้อหาของงานก่อนข้างละเอียดและซับซ้อน ในบางขั้นตอน และมี
 หลายระบบงานให้ลงมือทำ

5.1.3 ข้อเสนอแนะเพื่อเป็นแนวทางให้กับผู้อื่นในการดำเนินการแก้ไขต่อไป
1.) เรียนรู้ทำความเข้าใจในระบบงานและการใช้งานโปรแกรมสำเร็จรูปทางบัญชีเพื่อความ ถูกต้องและรวดเร็วในการปฏิบัติงาน
2.) รวบรวมและจดบันทึกข้อมูลข้อมูลระหว่างการปฏิบัติงานเพื่อนำมาจัดทำรูปเล่ม

โครงงานเพื่อนำเสนอต่อไป

#### 5.2 สรุปผลการปฏิบัติงานสหกิจศึกษา

5.2.1 ข้อดีของการปฏิบัติงานสหกิงศึกษา

 สามารถนำประสบการณ์ที่ได้จากการปฏิบัติงานสหกิจศึกษามาใช้ประโยชน์ในการ ทำงานจริงในอนาคต

 สามารถเข้าใจในระบบงานของสถานประกอบการจริงในอนาคต และสามารถ ปรับตัวเข้ากับที่ทำงานได้ง่ายขึ้น

 รู้จักความรับผิดชอบ ความละเอียดความแม่นยำในการทำงาน และวิธีกาแก้ไข ปัญหาเฉพาะหน้า 5.2.2 ปัญหาที่พบของการปฏิบัติงานสหกิจศึกษา

 รายละเอียดเอกสารไม่ถูกต้อง หรือไม่ครบถ้วน เช่น ชื่อ ที่อยู่ เลขประจำตัวผู้เสียภาษี เอกสารใบสั่งซื้อแนบผิด

 2.) เอกสารมีจำนวนมาก ทำให้มีการบันทึกเอกสารไม่ถูกต้อง ไม่ครบถ้วน และไม่ตรงกับ เอกสารนั้นๆ

5.2.3 ง้อเสนอแนะ

 ควรตรวจสอบทุกครั้งในการออกเอกสารหรือจัดให้มีการตรวจสอบเอกสารว่า มีจุด ผิดพลาดตรงไหน พร้อมทั้งแก้ไขให้ถูกต้องอย่างสม่ำเสมอ

 ควรให้มีการตรวจสอบการบันทึกเอกสารทุกครั้งให้ถูกต้องครบถ้วนอย่างสม่ำเสมอ และให้มีการแก้ไขให้ถูกต้องตรงกับเอกสารนั้นๆ

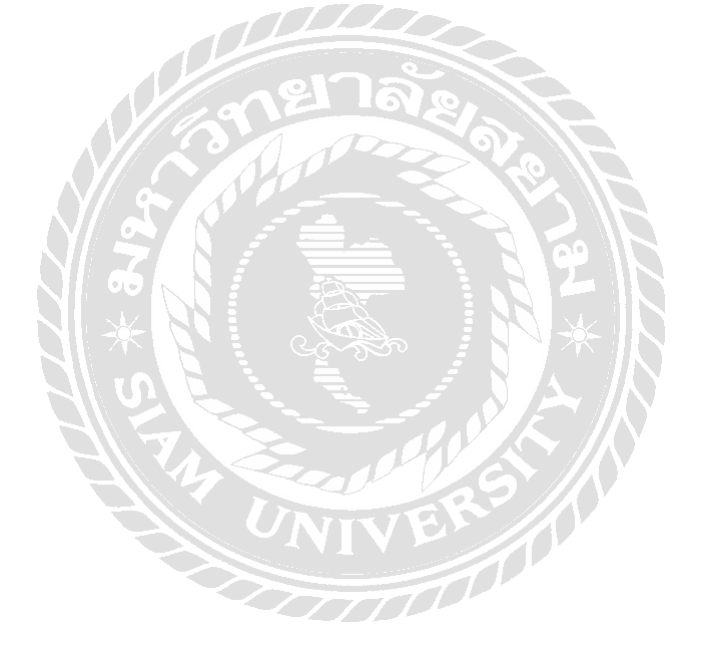

#### บรรณานุกรม

กิตติชัย ถาวรธรรมฤทธิ์. (2561). *การบัญชีภาษีอากร TAX ACCOUNTING*. กรุงเทพมหานคร: เค. ใอ.ที.เพลส.

บริษัท มารีนโกลด์โปรดักส์ จำกัด. (ม.ป.ป.). *ข้อมูลของบริษัทธุรกิจของบริษัท-MCOT*.

เข้าถึงได้จาก http://www.mrgshrimp.com/aboutus-th

ปาริชาติ มณีมัย. (2551). หลักการบัญชีขั้นต้น. . กรุงเทพฯ: สำนักพิมพ์โอเดียนสโตโปรแกรม.

Express Accounting. (2552). โปรแกรมบัญชี Express. เข้าถึงได้จาก

http://www.ictbiz.co.th/accounting-software/

พลพฐ ปียวรรณ และ สุภาพร เชิงเอี่ยม. (2550). ระบบสารสนเทศทางการบัญชี. กรุงเทพฯ: วิทยพัฒน์.

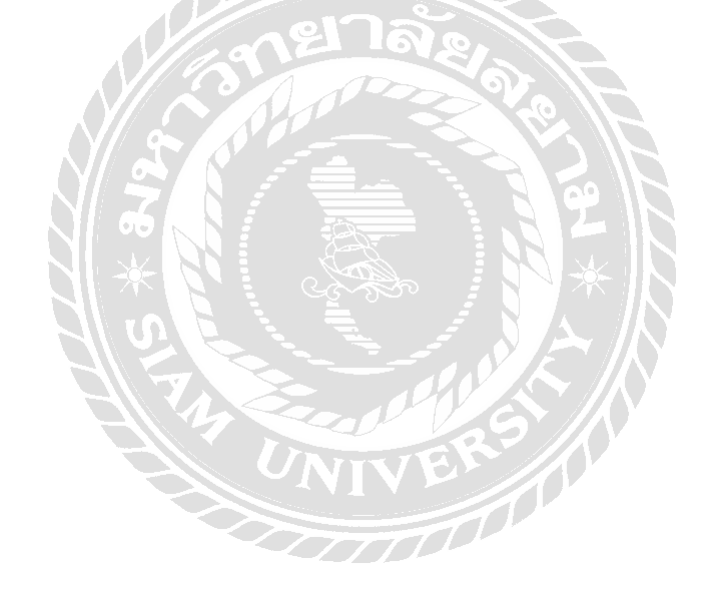

# ภาคผนวก

## รูปภาพขณะปฏิบัติงาน

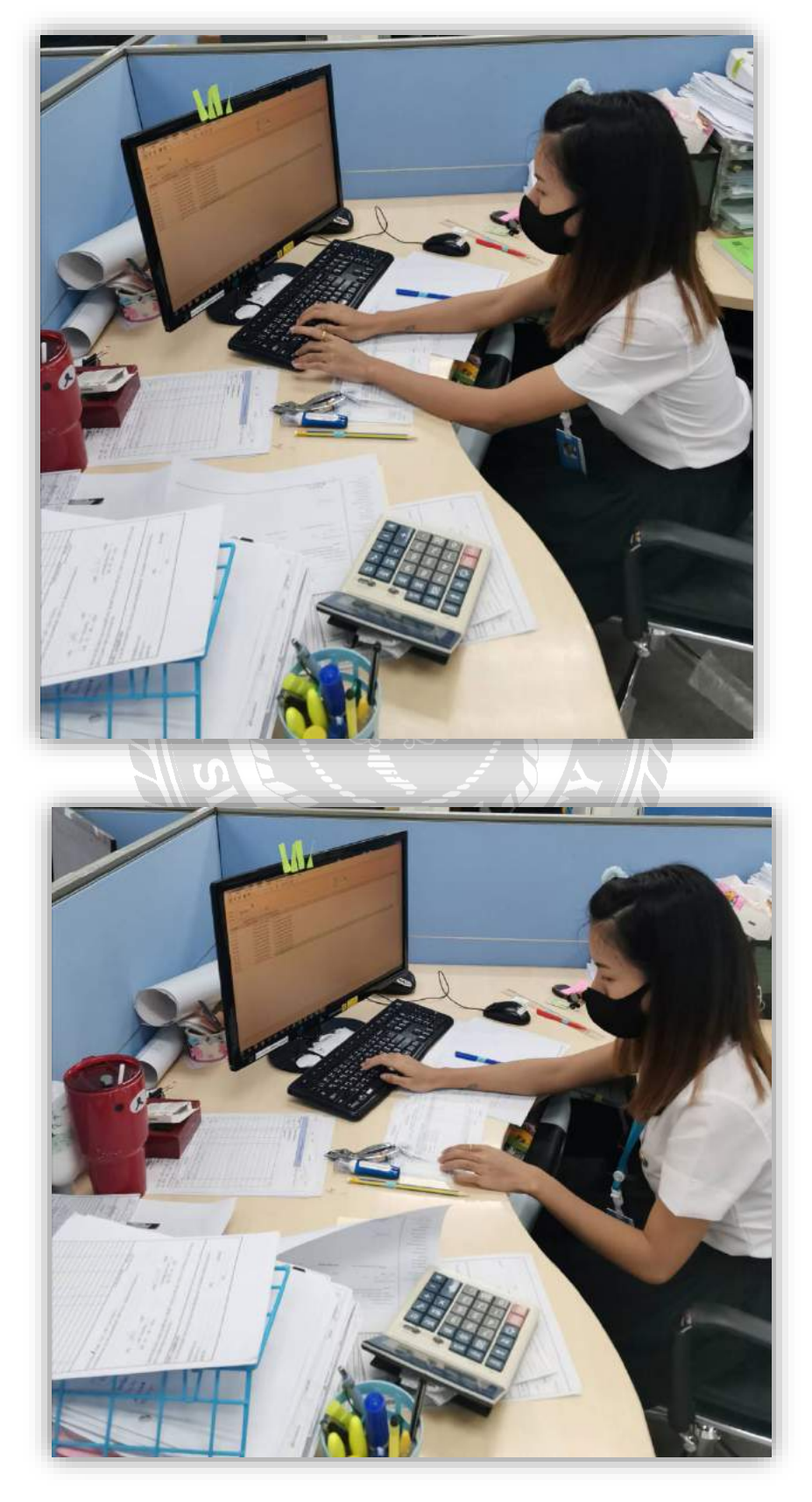

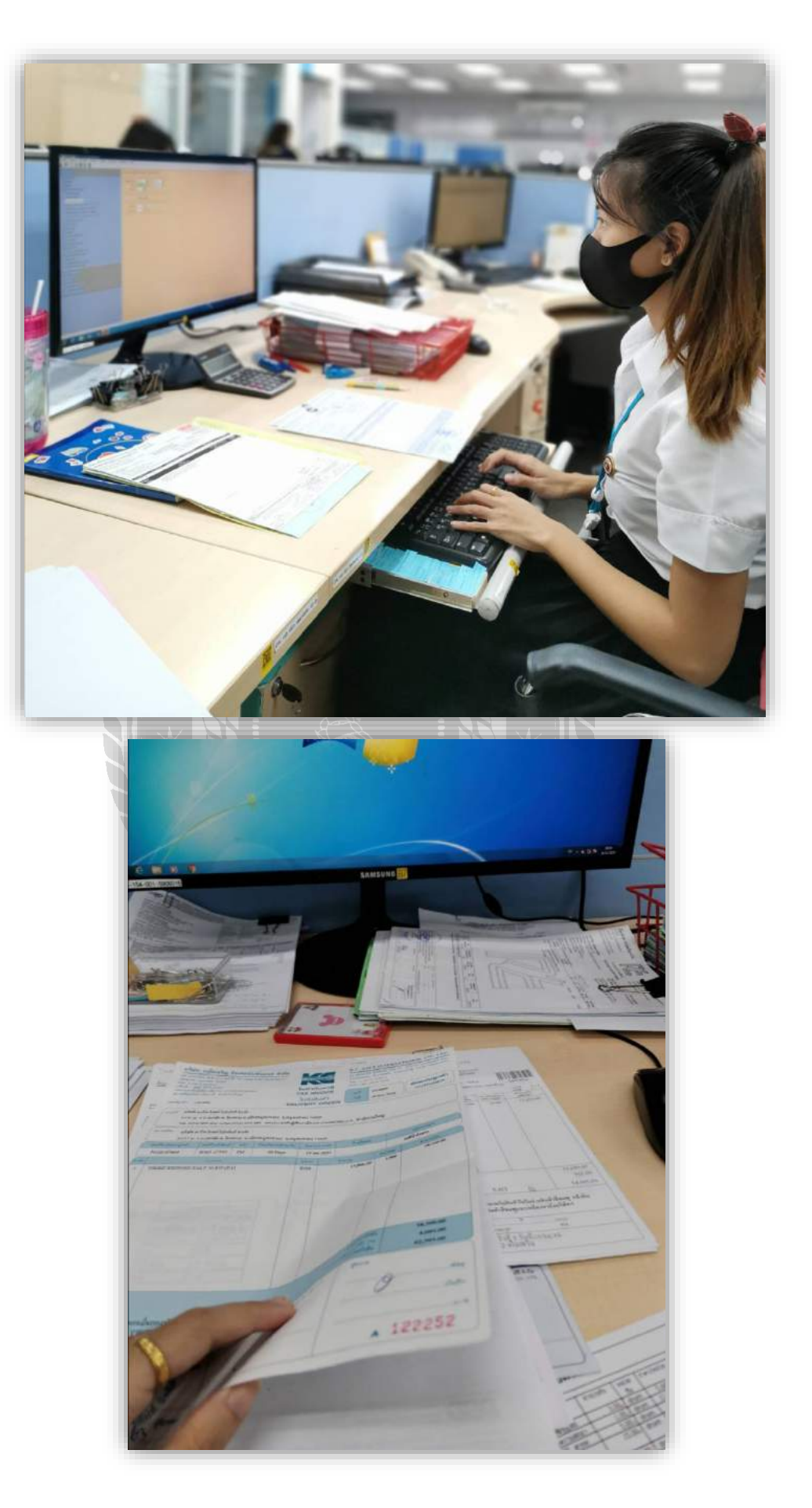

# รูปอาจารย์มาตรวจเยี่ยมที่บริษัท

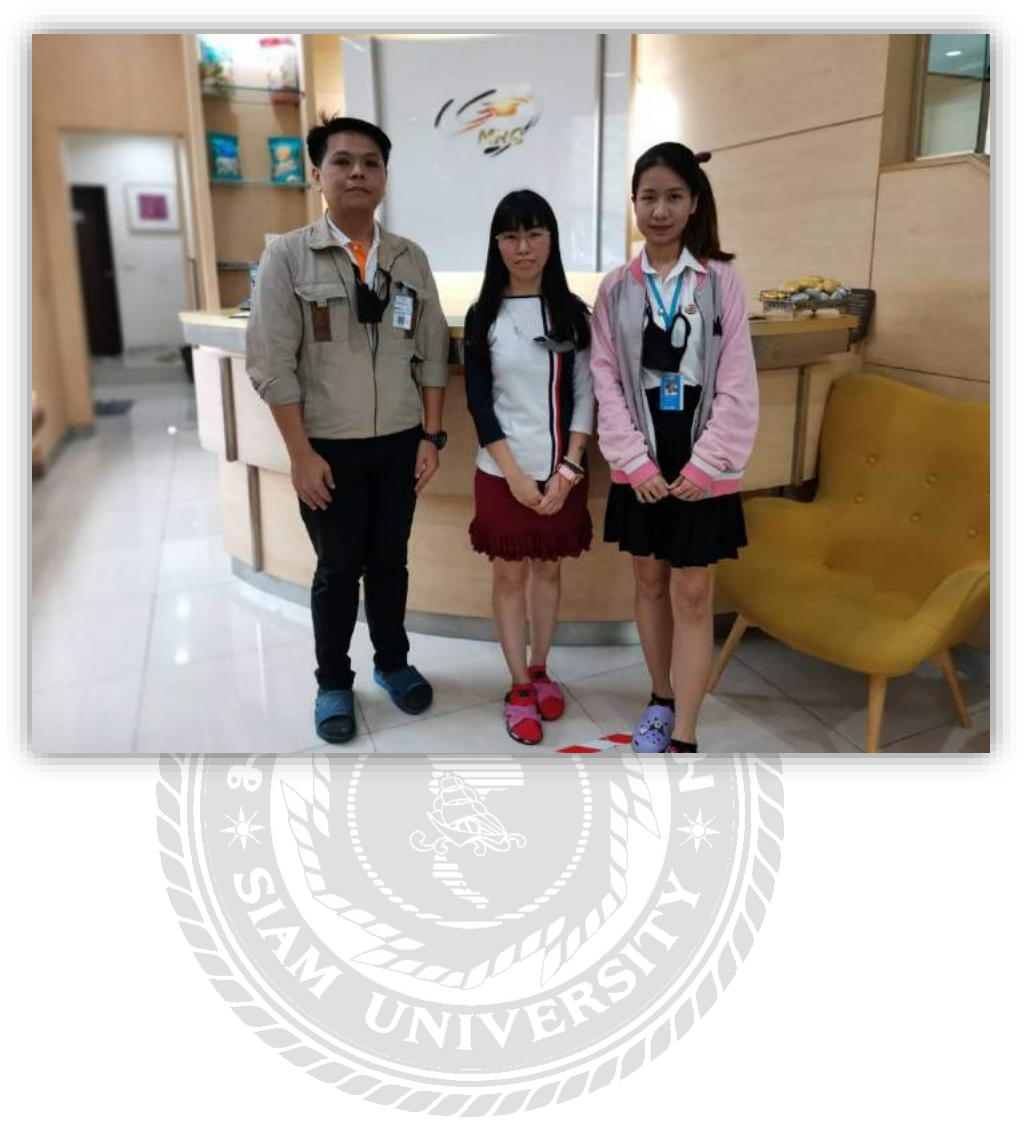

#### ประวัติผู้จัดทำ

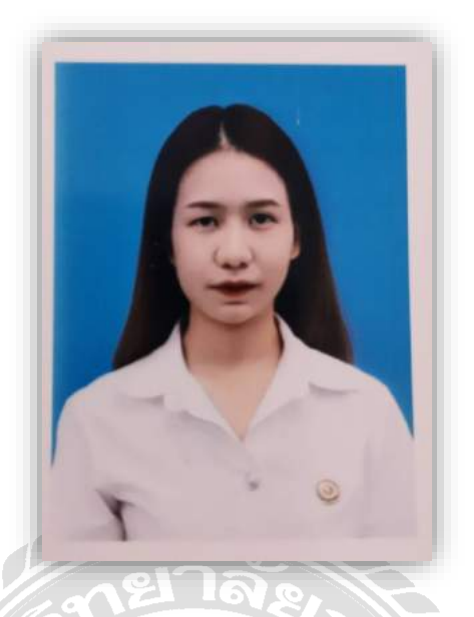

- ชื่อ ชื่อสกุลภาษาไทย นางสาวอัญมณี จิตตะกล่ำ
- ชื่อ ชื่อสกุลภาษาอังกฤษ MISS AUNYAMANEE JITMAKLAM
- รหัสนักศึกษา 6004300029
- ภาควิชา บริหารธุรกิจ
- สาขา การบัญชี
- ที่อยู่ปัจจุบัน 49/1451 หมู่4 ต.โคกขาม อ.เมืองสมุทรสาคร จังหวัดสมุทรสาคร 74000
- เบอร์ โทรศัพท์ 096-229-3613
- วัน เดือน ปี เกิด วันที่ 20 มิถุนายน พ.ศ. 2541